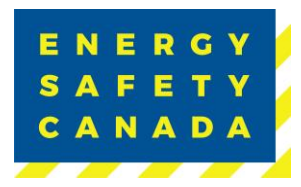

Energy Safety Canada Employer COR Audit Registration Procedure

# EMPLOYER COR AUDIT REGISTRATION PROCEDURE

Effective Date: August 24, 2023 Owned by: Manager, Safety Audits & Certifications

Approval: Juliet Goodwa

Approved By: Manager, Safety Audits & Certifications Valid Until: August 24, 2026

Sensitivity Level: Public

Current approved documents are maintained online. Printed copies are uncontrolled. Energy Safety Canada-SAC-PRO-099 Page 1 of 41 Revis

Revision: 1.0

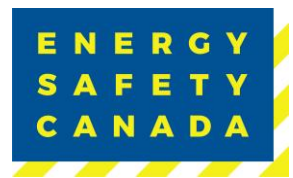

# **SUMMARY OF CHANGES**

This Summary shows:

- All changes from last approved and published document
- The location within the document where the changes have been made

| Version | Date     | Author(s)       | Revision Notes |
|---------|----------|-----------------|----------------|
| 1.0     | August 1 | Jennifer Koenig | New Document   |

 $\mathbb{R}$  Requirements changed in the new revision will be identified with a revision triangle beside it.

# **SUMMARY OF REVIEWERS**

The following people were involved in the review of this Procedure.

| Name            | Position                                  |
|-----------------|-------------------------------------------|
| Jennifer Koenig | Audit Specialist                          |
| SA&C Team       | Subject Matter Experts (SME)              |
| Juliet Goodwin  | Manager, Safety Audits and Certifications |

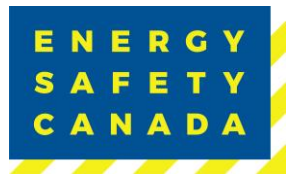

# **TABLE OF CONTENTS**

| Sum | mary of Changes                                                       | . 2 |
|-----|-----------------------------------------------------------------------|-----|
| Sum | mary of Reviewers                                                     | . 2 |
| 1.0 | Procedure for employer initiating a single company audit registration | . 4 |
|     | 1.1 Initiating the audit registration process                         | . 4 |
|     | 1.2 STEP 1 - Entering Audit Details                                   | . 6 |
|     | 1.3 STEP 2 - Entering Company Details                                 | . 8 |
|     | 1.4 STEP 3 - Entering Legal Companies                                 | . 9 |
|     | 1.5 STEP 4 - Entering Worksite Breakdown and Sampling Details         | 11  |
|     | 1.6 STEP 5 - Selecting an Auditor                                     | 13  |
|     | 1.7 STEP 6 - Uploading your Organizational Chart                      | 17  |
|     | 1.8 STEP 7 - Outline of Roles and Responsibilities Declaration        | 18  |
|     | 1.9 STEP 8 - Submitting your Audit Registration                       | 18  |
|     | 1.10COR Audit Registration Complete                                   | 19  |
| 2.0 | Procedure for employer initiating a multi-company audit registration  | 21  |
|     | 2.1 Initiating the audit registration process                         | 21  |
|     | 2.2 STEP 1 - Entering Audit Details                                   | 23  |
|     | 2.3 STEP 2 - Entering Company Details                                 | 26  |
|     | 2.4 STEP 3 - Entering Legal Companies                                 | 26  |
|     | 2.5 STEP 4 - Entering Worksite Breakdown and Sampling Details         | 29  |
|     | 2.6 STEP 5 - Selecting an Auditor                                     | 31  |
|     | 2.7 STEP 6 - Uploading your Organizational Chart                      | 34  |
|     | 2.8 STEP 7 - Outline of Roles and Responsibilities Declaration        | 35  |
|     | 2.9 STEP 8 - Submitting your Audit Registration                       | 36  |
|     | 2.10COR Audit Registration Complete                                   | 37  |

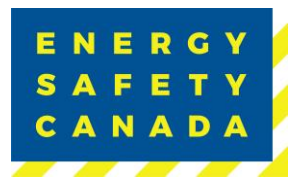

#### **PROCEDURE FOR EMPLOYER INITIATING A SINGLE** 1.0 **COMPANY AUDIT REGISTRATION**

#### 1.1 Initiating the audit registration process

1. The employer navigates to the energysafetycanada.com website and clicks on the MY ACCOUNT button located on the top right of the screen.

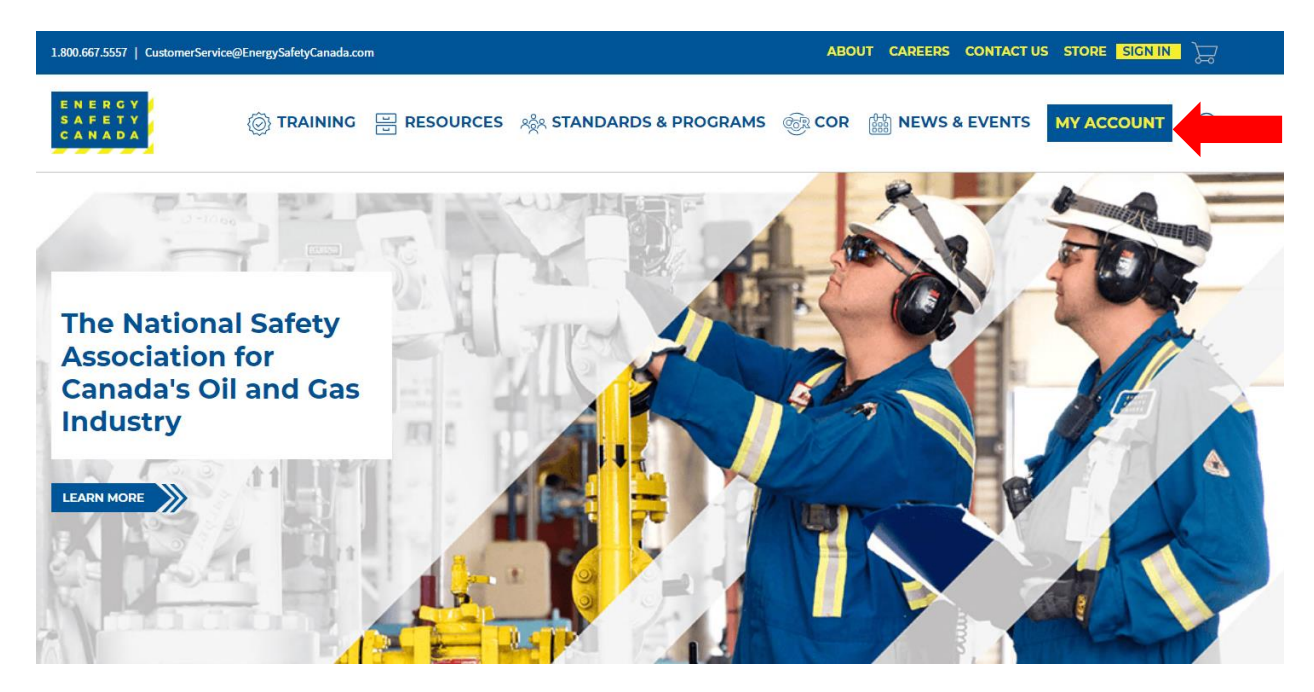

2. Next, the Employer enters their login credentials and password, click on the SIGN IN button.

| CustomerService@Ene        | ergySafetyCanada.com |                      |                                                                                                    | ABOU  | IT CAREERS CONTAC |                 |
|----------------------------|----------------------|----------------------|----------------------------------------------------------------------------------------------------|-------|-------------------|-----------------|
| ENERGY<br>SAFETY<br>CANADA | () TRAINING          | RESOURCES            | ್ಲಿಸ್ಗೆ standards & programs                                                                              | ि COR | DEWS & EVENTS     |                 |
| Home » > My Account        |                      |                      |                                                                                                    |       |                   | < Share 🍵 Print |
|                            |                      | Us<br>Re<br>Pa<br>Re | sername squired sssword eassword squired SIGN IN Forgot username?   Forgot password? Create a new account |       | •                 |                 |

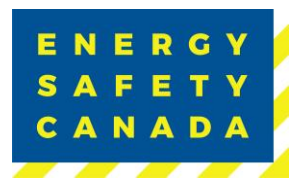

3. Once logged in, navigate to the left-hand side menu bar, click on the **AUDITOR PORTAL** menu option. From there, select Large Employer Registration.

| Home » > My Account                                     |
|---------------------------------------------------------|
| ACCESS CODE<br>MANAGEMENT V                             |
| ACCOUNT DETAILS V                                       |
|                                                         |
|                                                         |
| Small Employer Audit<br>Registration                    |
| Small Employer Dashboard<br>Large Employer Registration |
| Auditor Dashboard                                       |

4. On the COR Audit Registration page, click on Request New Audit Registration button. You are now ready to begin registering your audit.

| CustomerService@Ene               | rgySafetyCanada.com                                                | ABOUT CAREERS CONTACT US STORE SIGN OUT                                |
|-----------------------------------|--------------------------------------------------------------------|------------------------------------------------------------------------|
| ENERGY<br>SAFETY<br>CANADA        | 🛞 TRAINING 🔡 RESOURCES 🦓 STANDARDS & PROGRAMS                      |                                                                        |
|                                   |                                                                    | On behalf of: (SELECT)                                                 |
| ACCESS CODE<br>MANAGEMENT         | COR Audit Registration                                             |                                                                        |
| ACCOUNT DETAILS                   | Welcome to the Energy Safety Canada Certificate of Recognition /   | Audit Registration Portal for Large and Small Employers. Please        |
| CERTIFICATIONS                    | complete these steps to initiate the audit process.                |                                                                        |
| AUDITOR PORTAL                    | If you require support in completing the Register an Audit applica | tion, please contact the call centre at 1.800.667.5557 ext. 3 or email |
| ESC DATA GATEWAY                  | Connoe Encipolicity canada com.                                    |                                                                        |
| INSTRUCTOR AND<br>PROVIDER PORTAL | Request New Audit Registration                                     |                                                                        |
| EVALUATOR PORTAL                  | • · · · · · · · · · · · · · · · · · · ·                            |                                                                        |
| HSA REGISTRATION                  | Audit Registrations in Progress                                    |                                                                        |
| ASSESSOR PORTAL                   | Audit# AuditType                                                   | Start Date Registration Status                                         |
| VENDORS                           |                                                                    |                                                                        |
|                                   |                                                                    |                                                                        |

#### Sensitivity Level: Public

Current approved documents are maintained online. Printed copies are uncontrolled.Energy Safety Canada-SAC-PRO-099Page 5 of 41Revision: 1.0

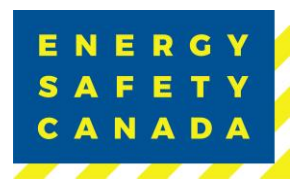

# 1.2 STEP 1 - Entering Audit Details

1. You are now on the Audit Details page. Begin by selecting the audit type from the dropdown menu. If you are unsure of the audit type you are registering, refer to Appendix B -Audit Types.

| E N E R G Y<br>S A F E T Y<br>C A N A D A |                     | E RESOURCES            | న్దిన <b>STANDA</b> | RDS & PROGRAMS                                                                                                    | COR                                                                                          | 888 NEWS & EV                    | YENTS MY ACC |  |
|-------------------------------------------|---------------------|------------------------|---------------------|----------------------------------------------------------------------------------------------------|----------------------------------------------------------------------------------------------|----------------------------------|--------------|--|
| Step 1                                    | Step 2              | Step 3                 | Step 4              | Step 5                                                                                                    | Step 6                                                                                       | Step 7                           | Step 8       |  |
| Audit                                     | Details             |                        |                     |                                                                                                    |                                                                                              |                                  |              |  |
| *Audit Type                               |                     |                        |                     | (None)                                                                                                    |                                                                                              | ~                                |              |  |
| *Certificate T                            | /pe                 |                        |                     | (None)<br>External Auditor fo                                                                                                    | or SECOR Certifica                                                                           | ation                            |              |  |
| *Audit Start D                            | ate                 |                        |                     | External Auditor for<br>Limited Scope Act                                                                                                    | or SECOR Mainter<br>tion Plan                                                                | lance                            |              |  |
| * Is this a sing                          | e audit covering mu | Itiple legal companies | ?                   | Limited Scope Fin<br>On-Site Audit Revi<br>Single Audit for M<br>Single Audit for M<br>Site Specific Audit                                         | ial Submission<br>iew<br>ultiple Companie<br>ultiple Companie<br>t Certification             | s Certification<br>s Maintenance |              |  |
| BACK                                      |                     |                        |                     | Site Specific Audit<br>Standard Audit Ce<br>Standard Audit Ma<br>Student Maintena                                                                  | t Maintenance<br>ertification<br>aintenance<br>unce Audit                                    |                                  | NEXT         |  |
| and the                                   |                     | R                      |                     | Student Qualificat<br>Team Audit Certifi<br>Team Audit Certifi<br>Team Audit Maint<br>Team Audit Maint<br>Verification Audit<br>Verification Audit | tion<br>ication<br>(Multi-Con<br>enance<br>enance (Multi-Con<br>Certification<br>Maintenance | npany)<br>npany)                 |              |  |

2. Next, select your certificate type from the drop-down menu. If you are unsure of the audit certificate type you are registering for, refer to Appendix C - Audit Certificate Type.

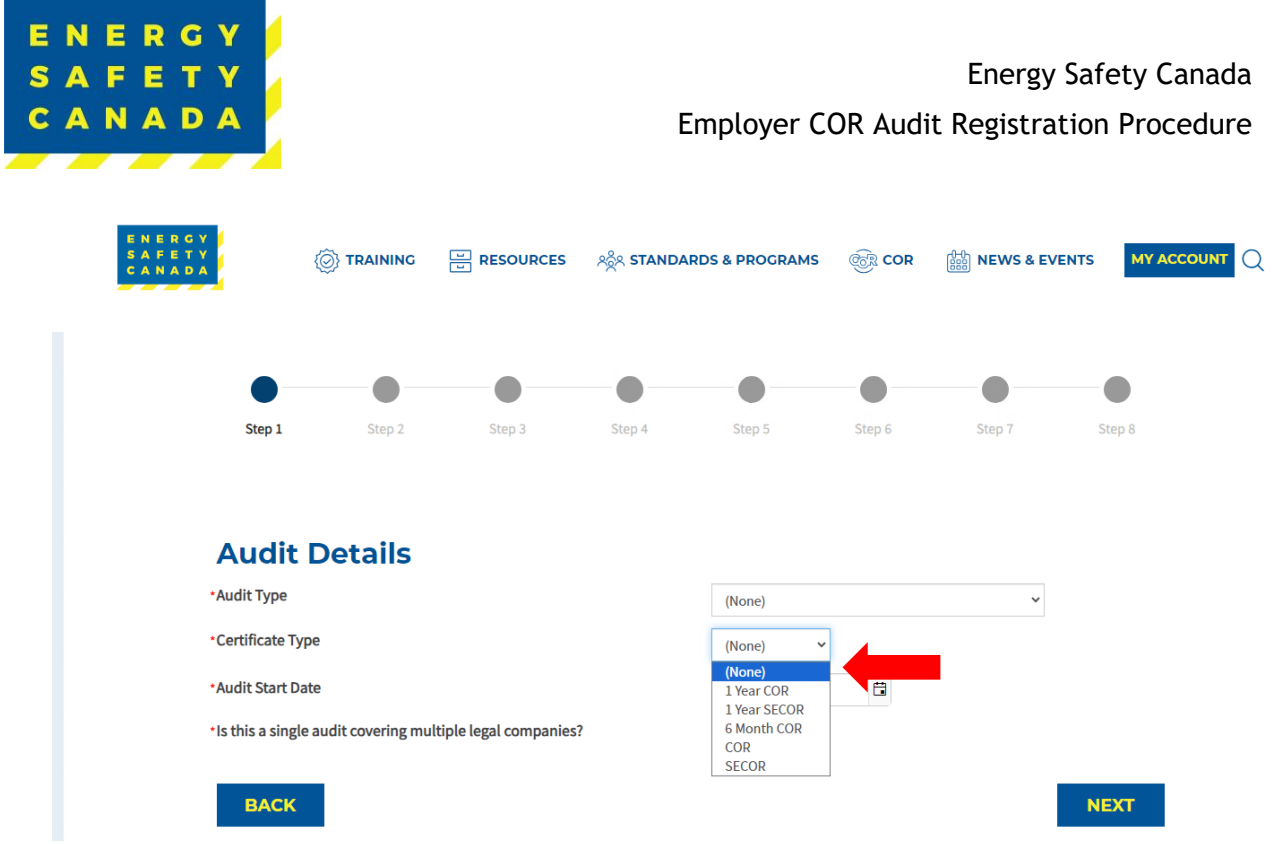

3. Next, enter the approximate audit start date by clicking on the calendar icon and selecting your start date.

| ENERCY<br>SAFETY<br>CANADA     |                     |                         | ନ୍ଦ୍ରିର ST | rand#   | ARDS           | & PRC            | GRAM    | 15      | @? <b>c</b> |        |        |
|--------------------------------|---------------------|-------------------------|------------|---------|----------------|------------------|---------|---------|-------------|--------|--------|
| •                              |                     | •                       |            |         |                |                  |         |         |             | •      |        |
| Step 1                         | Step 2              | Step 3                  | Step       | 4       |                | Step             |         |         | Step 6      | step / | Step 8 |
| Audit                          | Details             |                         |            |         |                |                  |         |         |             |        |        |
| *Audit Type<br>*Certificate Ty | pe                  |                         |            |         |                | (None)<br>(None) |         | ~       |             | ~      |        |
| *Audit Start Da                | ate                 |                         |            |         |                |                  |         |         | ä           |        |        |
| *Is this a single              | e audit covering mu | ltiple legal companies? | ** *       | I       | Au             | igust 20         | 23      | •       | **          |        |        |
|                                | _                   |                         | S          | M       |                | W                | 1       | F       | S           |        |        |
| BACK                           |                     |                         | 30         | 31<br>7 | 1 8            | 2                | 3<br>10 | 4<br>11 | 5<br>12     |        | NEXT   |
|                                |                     |                         | 13         | 14      | 15             | 16               | 17      | 18      | 19          |        |        |
|                                |                     |                         | 20         | 21      | 22             | 23               | 24      | 25      | 26          |        |        |
| 4                              |                     |                         | 3          | 28<br>4 | <b>29</b><br>5 | 30<br>6          | 31<br>7 | 8       | 2<br>9      |        |        |

4. Lastly, select if this is a single audit covering multiple legal companies. If you are unsure of what a legal company is, refer to Appendix A - Definitions.

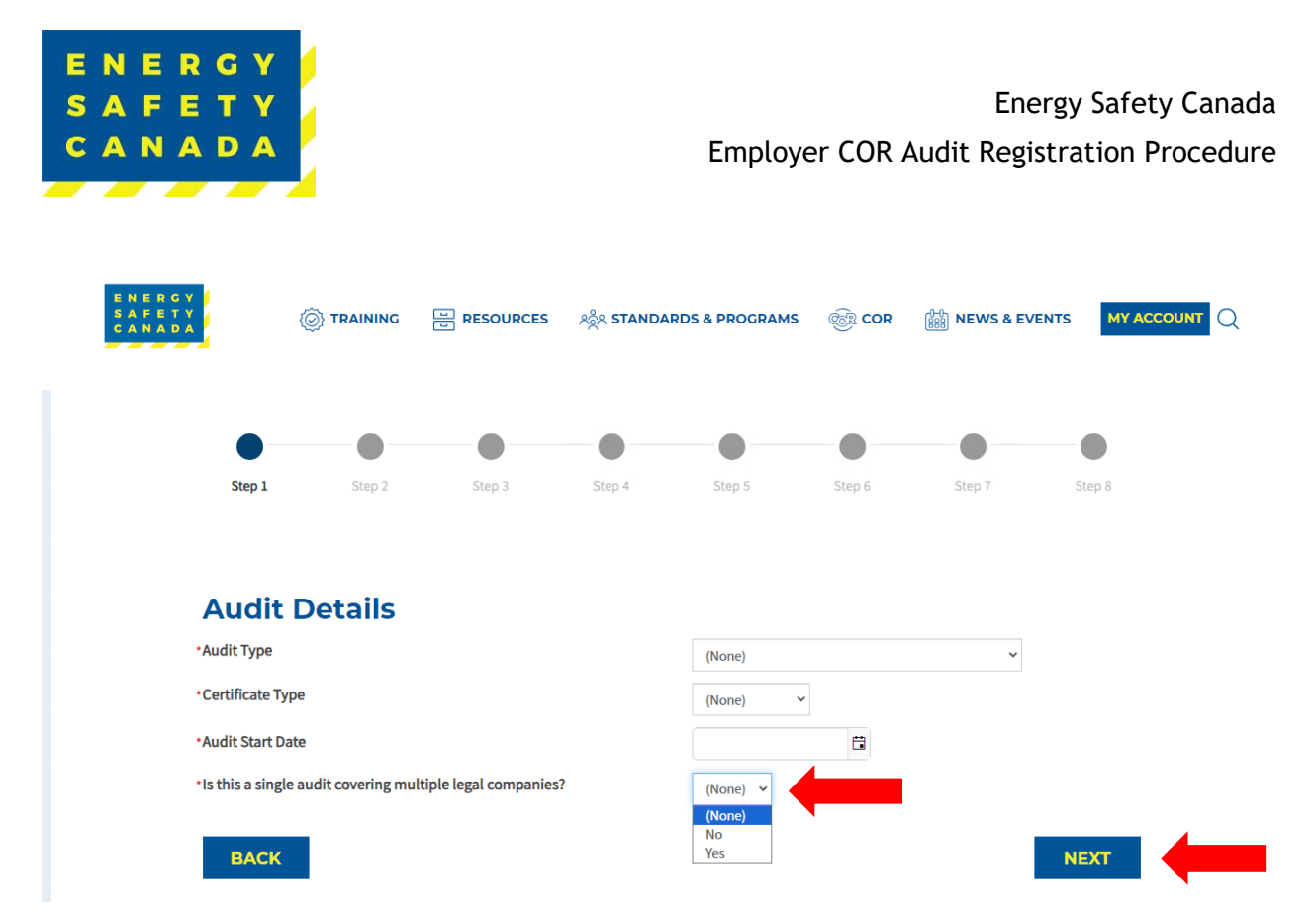

5. Click **NEXT** to move to STEP 2 of the audit registration phase.

# 1.3 STEP 2 - Entering Company Details

Confirm the information including company legal name, street address, city, province, postal code, and phone number that automatically populates is correct. If it is not correct, you will need to contact <u>corinfo@energysafetycanada.com</u> or by calling 1-800-667-5557 ext.3

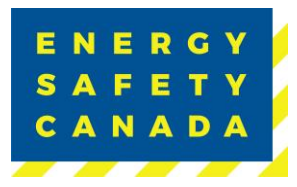

| Company Profile                                                                                                    |                                                                                                    |
|----------------------------------------------------------------------------------------------------|----------------------------------------------------------------------------------------------------|
| Company Legal Name                                                                                                    | ENERGY SAFETY CANADA                                                                                                    |
| Street Address                                                                                                    | 150 - 2 SMED LANE SE                                                                                                    |
| City                                                                                                    | CALGARY                                                                                                    |
| Province                                                                                                    | AB                                                                                                    |
| Postal Code                                                                                                    | T2C 4T5                                                                                                    |
| Phone                                                                                                    | (403) 516-8000                                                                                                    |
| •Total Number of Employees                                                                                                    |                                                                                                    |
| The Company Profile must provide context for the audit by outlining t Employer's work, Demographics, Geography, Facilities, Vehicle fleet, and Offices Make it specific to the industry code(s) included in the audit. Company Profile | he nature of the;                                                                                                    |
| ВАСК                                                                                                    | 4000 characters left                                                                                                    |
|                                                                                                    | Company Legal Name<br>Street Address<br>City<br>Province<br>Postal Code<br>Phone<br>• Total Number of Employees<br>• Total Number of Sites/Locations<br>The Company Profile must provide context for the audit by outlining to<br>• Employer's work,<br>• Demographics,<br>• Geography,<br>• Facilities,<br>• Vehicle fleet, and<br>• Offices<br>Make it specific to the industry code(s) included in the audit.<br>• Company Profile |

- 1. Begin by entering the total number of Employees (this includes all levels, full time, part time, casual, and all shifts)
- 2. Next enter the total number of sites/locations offices etc.
- 3. Lastly, you will need to include a company profile that is specific to the industry code(s) included in your audit and provides context for the audit by outlining the nature of the audit including they type of work, demographics, geography, facilities, vehicle fleet and offices.
- 4. Click **NEXT** to move to STEP 3 of the audit registration phase.

# 1.4 STEP 3 - Entering Legal Companies

1. Ensure you see the legal company name you are registering the audit for and confirm the city and province are correct by clicking on the Edit button.

| E N E R G Y<br>S A F E T Y<br>C A N A D A                         |                                                                        |                                                                   |                                             | Employ                 | /er COI          | Ene<br>R Audit Regis | ergy Safety Canada<br>stration Procedure |
|-------------------------------------------------------------------|------------------------------------------------------------------------|-------------------------------------------------------------------|---------------------------------------------|------------------------|------------------|----------------------|------------------------------------------|
| ENERGY<br>SAPETY<br>CANADA                                        | () TRAINING                                                            |                                                                   | నిర్దేషి STANDA                             | RDS & PROGRAMS         | E COR            | 🛗 NEWS & EVENT       |                                          |
| •                                                                 | •                                                                      | •                                                                 | •                                           | •                      |                  | •                    | •                                        |
| Step 1                                                            | Step 2                                                                 | Step 3                                                            | Step 4                                      | Step 5                 | Step 6           | Step 7               | Step 8                                   |
| Legal C<br>Please review and<br>If this is a Multi-Co<br>Addition | companie<br>confirm Legal Compar<br>mpany Audit, use the<br>al Compani | S<br>ny information by selecti<br>Add Site' button to add a<br>ES | ng the Edit button.<br>All associated Legal | Companies to be includ | led in the audit | scope.               |                                          |
| Legal Compa                                                       | an <u>y Name</u>                                                       |                                                                   |                                             | <u>City</u>            | Pro              | ovince               |                                          |
| 1610635 ALBER                                                     | RTA INC. (GLOBAL ENER                                                  | GY SERVICES (2011)                                                |                                             | Calgar                 | y AB             | Edit                 |                                          |
| BACK                                                              |                                                                        |                                                                   |                                             |                        |                  |                      | NEXT                                     |

2. Enter both the WCB # and Industry Code, then click the SAVE button to close the pop-up window.

| ENERGY<br>SAFETY<br>CANADA |                                  | న్దిషి <b>STANDARDS &amp; PROGRAMS</b> | SEVENTS MY ACCOUNT |           |
|----------------------------|----------------------------------|----------------------------------------|--------------------|-----------|
|                            |                                  |                                        |                    | or ∎<br>× |
| Legal Company Name         | 1610635 ALBERTA INC.(GLOBAL ENER | RGY SERVICES (2011)                    |                    | •         |
| •Province                  | Alberta 🗸                        | Ŭ                                      |                    |           |
| •City                      | Calgary                          |                                        |                    |           |
| •WCB #                     |                                  | -                                      |                    |           |
| •Industry Code             |                                  | -                                      |                    |           |
|                            |                                  |                                        | SAVE               |           |
|                            |                                  |                                        |                    | _         |
|                            |                                  |                                        |                    |           |
|                            |                                  |                                        |                    |           |
|                            |                                  |                                        |                    | _         |
|                            |                                  |                                        |                    |           |
|                            |                                  |                                        |                    |           |
| 4                          |                                  |                                        |                    | • • •     |

3. Click **NEXT** to move to STEP 4 of the audit registration phase.

#### Sensitivity Level: Public

Current approved documents are maintained online. Printed copies are uncontrolled.Energy Safety Canada-SAC-PRO-099Page 10 of 41Revision: 1.0

| ERGY<br>FETY<br>NADA                                                       |           |           |                                                           | Employ       | ver COF                                                                                                    | En<br>R Audit Reg | ergy Safety (<br>istration Pro |
|----------------------------------------------------------------------------|-----------|-----------|-----------------------------------------------------------|--------------|----------------------------------------------------------------------------------------------------|-------------------|--------------------------------|
| A F E T Y<br>A F E T Y<br>A N A D A                                        | ITRAINING | RESOURCES | ಸ್ಥಿಸಿ standard                                           | S & PROGRAMS | in the second second se | BBB NEWS & EVEN   | NTS MY ACCOUNT                 |
|                                                                            |           |           |                                                           |              |                                                                                                    |                   |                                |
|                                                                            |           |           |                                                           |              |                                                                                                    |                   |                                |
| Step 1                                                                     | Step 2    | Step 3    | Step 4                                                    | Step 5       | Step 6                                                                                                    | Step 7            | Step 8                         |
| Step 1<br>Legal C<br>Please review and<br>If this is a Multi-C<br>Addition | Step 2    | Step 3    | Step 4<br>ing the Edit button.<br>all associated Legal Co | Step 5       | Step 6                                                                                                    | Step 7            | Step 8                         |

### 1.5 STEP 4 - Entering Worksite Breakdown and Sampling Details

1. Click the Add New Site button to begin adding worksites in the pop-up window.

|            | •                           | •                      | •      | •             | •         | •                | •      | •        |
|------------|-----------------------------|------------------------|--------|---------------|-----------|------------------|--------|----------|
|            | Step 1                      | Step 2                 | Step 3 | Step 4        | Step 5    | Step 6           | Step 7 | Step 8   |
| C14        |                             | Parent Composit        |        | Dravia        | ~~        | Employees        |        |          |
| <u>Sit</u> | e<br>Pre are no reco        | Parent Company         |        | Provin        | ce        | <b>Employees</b> |        |          |
| Sit<br>The | <b>e</b><br>ere are no reco | Parent Company<br>rds. |        | <u>Provin</u> | <u>ce</u> | Employees        |        |          |
| <u>Sit</u> | ere are no reco             | Parent Company<br>rds. |        | Provin        | <u>ce</u> | <u>Employees</u> | Add    | New Site |

- Click the Parent Company dropdown and select the company name entered from STEP 3.
- Next add the name of your site/location

#### Sensitivity Level: Public

Current approved documents are maintained online. Printed copies are uncontrolled.Energy Safety Canada-SAC-PRO-099Page 11 of 41Revision: 1.0

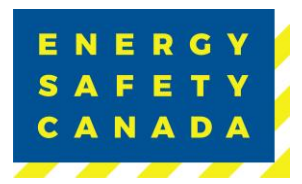

- i. **NOTE:** When entering sites/locations ensure your description is clear (i.e. if you have multiple sites/locations in Calgary for example, ensure you can tell the difference: Calgary Head Office, Calgary Satellite Office, Calgary Shop etc.). This is important as it impacts the auditor when entering the onsite activity data for documentation, interviews and observations.
- Select the applicable province from the dropdown
- Enter the number of workers located at this site/location
- Select the site type from the dropdown:
  - i. Field
  - ii. Fixed
  - iii. Head Office
- Enter the year the last audit was conducted on this site (enter "NEVER" if not previously audited).
- Click SAVE

| ENERGY<br>SAFETY<br>CANADA |        | ြ RESOURCES Aရိုရ S | TANDARDS & PROGRAMS | COR | BBB NEWS & EVENTS |        |      |
|----------------------------|--------|---------------------|---------------------|-----|-------------------|--------|------|
|                            |        |                     |                     |     |                   | с<br>х |      |
|                            |        |                     |                     |     |                   |        | ^    |
| *Parent Company            | (None) |                     | ~                   |     |                   |        | - 11 |
| Site/Location              |        |                     |                     |     |                   |        | - 11 |
| Province                   | (None) | ~                   |                     |     |                   |        | - 11 |
| No. of Workers             |        |                     | ح                   |     |                   |        | - 11 |
| Site Type                  | (None) | •                   |                     |     |                   |        | - 11 |
| Year of Last Audit         |        |                     |                     |     |                   |        | - 11 |
| SAVE                       | -      |                     |                     |     |                   |        |      |
|                            |        |                     |                     |     |                   |        | 1    |
|                            |        |                     |                     |     |                   |        |      |
|                            |        |                     |                     |     |                   |        | - 11 |
|                            |        |                     |                     |     |                   |        |      |

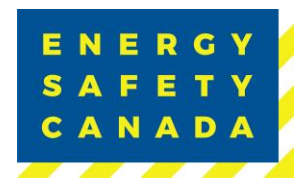

2. Repeat this step until all worksites that will be sampled as part of your audit scope are entered and listed here:

|                     |                  |                      | •                   |        | •      | •      |          |
|---------------------|------------------|----------------------|---------------------|--------|--------|--------|----------|
| Step 1              | Step 2           | Step 3               | Step 4              | Step 5 | Step 6 | Step 7 | Step 8   |
| Head Office Calgary | 1610635 <i>4</i> | ALBERTA INC. (GLOBA) | L ENERGY SERVICES ( | (2011) | AB     | 5      | Edit 🗙   |
| Head Office Calgary | 1610635 <i>4</i> | ALBERTA INC.(GLOBA   | L ENERGY SERVICES ( | (2011) | AB     | 5      | Edit X   |
| Calgary Shop        | 1610635#         | ALBERTA INC.(GLOBA   | L ENERGY SERVICES ( | (2011) | AB     | 5      | Edit X   |
|                     |                  |                      |                     |        |        | Add    | New Site |

3. Click **NEXT** to move to STEP 5 of the audit registration phase.

### 1.6 STEP 5 - Selecting an Auditor

#### 1.6.1 Maintenance Audit

If you are in a maintenance year, you may select either an internal or external auditor to complete your audit.

1. Begin by typing the name of the auditor in the applicable text box. A list of auto populated names will appear.

| E N E R G Y<br>S A F E T Y<br>C A N A D A |                                            |                                                          |                                             | Employ                 | /er COR              | Ener<br>Audit Regis         | rgy Safety Canada<br>tration Procedure |
|-------------------------------------------|--------------------------------------------|----------------------------------------------------------|---------------------------------------------|------------------------|----------------------|-----------------------------|----------------------------------------|
| E N E R G Y<br>S A F E T Y<br>C A N A D A |                                            | E RESOURCES                                              | ಸ್ಥಿಸಿ <b>STANDAR</b> I                     | DS & PROGRAMS          | in Cor               | BBB NEWS & EVENT            | S MY ACCOUNT Q                         |
| Step 1                                    | Step 2                                     | Step 3                                                   | Step 4                                      | Step 5                 | Step 6               | Step 7                      | Step 8                                 |
| Select<br>Please select the               | Auditor                                    | uditor drop down menu.                                   | . If the Auditor name of NEXT to continue v | does not appear, selev | ct the "I cannot fin | d the name of the Auditor   | " check box,                           |
| Note: When an A<br>prior to approvi       | uditor is manually and the Audit Registra  | entered at the Registratio                               | on stage, the Energy S                      | afety Canada Safety /  | Audits and Certifica | ates team will validate you | ur Auditor                             |
| The Employer is<br>between Employ         | responsible to arra<br>yers and Auditors.  | nge the Auditor to perfor                                | m the Audit. Energy S                       | Gafety Canada does n   | ot establish, mana   | ge or mediate contract rel  | ations                                 |
| Energy Safety Ca<br>and Safety Audi       | anada Auditors mus<br>tor Program to be ce | t have met the Certified I<br>ertified to perform safety | Health and Safety Au<br>system audits.      | ditor prequalification | requirements and     | have completed the Certi    | ified Health                           |
| External Audito                           | r                                          |                                                          |                                             |                        |                      |                             |                                        |
| (None)                                    |                                            | ?                                                        |                                             |                        |                      |                             |                                        |
| Internal Audito                           | r                                          |                                                          |                                             |                        |                      |                             |                                        |
| (None)                                    | •                                          |                                                          |                                             |                        |                      |                             |                                        |
| I cannot find th                          | e name of the Au                           | ditor 🛛                                                  |                                             |                        |                      |                             |                                        |
| ВАСК                                      |                                            |                                                          |                                             |                        |                      |                             | NEXT                                   |

- 2. If the name of the auditor you are looking for does not appear, click on the I cannot find the name of the Auditor check box. A text field will appear where you can manually enter the name of the auditor you are wanting to conduct your audit. Energy Safety Canada will confirm if the auditor is certified or not.
  - If the auditor you selected is a certified external auditor for Energy Safety Canada, an email notifying the auditor they have been selected to complete your audit will be sent.
  - If the auditor you selected is NOT a certified external auditor for Energy Safety Canada, you will receive notification indicating you need to select a different auditor to conduct your audit.

| E N E R G Y<br>S A F E T Y<br>C A N A D A                                                                                                    |                                                                                                    |                                                                                                    |                                                                                                    | Employ                                                                                                    | yer COR                                                                                            | Er<br>Audit Reg                                                                                | nergy Safety<br>gistration Pr                                           | r Canada<br>rocedure |
|----------------------------------------------------------------------------------------------------|----------------------------------------------------------------------------------------------------|----------------------------------------------------------------------------------------------------|----------------------------------------------------------------------------------------------------|----------------------------------------------------------------------------------------------------|----------------------------------------------------------------------------------------------------|------------------------------------------------------------------------------------------------|-------------------------------------------------------------------------|----------------------|
| E N E R G Y<br>S A F E T Y<br>C A N A D A                                                                                                    |                                                                                                    |                                                                                                    | ಸ್ಥಿಸ <b>STANDA</b> I                                                                                                    | RDS & PROGRAMS                                                                                                    | ୍ତ୍ତି COR                                                                                          | 아아 NEWS & EV                                                                                   | ENTS MY ACCOU                                                           | NT Q                 |
| •                                                                                                    | •                                                                                                    | •                                                                                                    | •                                                                                                    |                                                                                                    | •                                                                                                  | •                                                                                              | •                                                                       |                      |
| Select<br>Please select<br>then type the<br>Note: When an<br>prior to appro<br>The Employer<br>between Emp<br>Energy Safety<br>and Safety Au | t Auditor from the Au<br>name of the Auditor in<br>n Auditor is manually e<br>ving the Audit Registra<br>- is responsible to arrar<br>loyers and Auditors.<br>- Canada Auditors musi<br>ditor Program to be ce | uditor drop down menu<br>the text field. Then sele<br>ntered at the Registratio<br>tion.<br>nge the Auditor to perfor<br>a have met the Certified<br>rtified to perform safety | . If the Auditor name<br>ect NEXT to continue<br>on stage, the Energy<br>rm the Audit. Energy<br>Health and Safety A<br>r system audits. | e does not appear, sele<br>with the audit registra<br>Safety Canada Safety<br>v Safety Canada does n<br>uditor prequalification | ct the "I cannot fin<br>ation.<br>Audits and Certific<br>iot establish, mana<br>i requirements and | d the name of the Au<br>ates team will validat<br>ge or mediate contra<br>I have completed the | ditor" check box,<br>e your Auditor<br>ct relations<br>Certified Health |                      |
| External Audi<br>Internal Audi<br>I cannot find                                                                                              | itor<br>tor<br>the name of the Aud<br>ame                                                                                                    | (?)<br>litor                                                                                                    |                                                                                                    |                                                                                                    |                                                                                                    | <b></b>                                                                                        |                                                                         |                      |
| BACK                                                                                                    |                                                                                                    | Requi                                                                                                    | red field                                                                                                    |                                                                                                    |                                                                                                    |                                                                                                | NEXT                                                                    | _                    |

3. Click **NEXT** to move to STEP 6 of the audit registration phase.

### 1.6.2 Certification Audit

If you are in a certification year, you must select an external auditor to complete your audit.

1. Being by typing the name of the auditor in the external auditor text box. A list of auto populated names will appear.

| E N E R G<br>S A F E T<br>C A N A D       | Y<br>Y<br>A                                                                                                    |                                                                       |                                                   | Employ                                            | yer COR                                   | Ene<br>Audit Regis                                       | rgy Safety Canada<br>tration Procedure |
|-------------------------------------------|----------------------------------------------------------------------------------------------------|-----------------------------------------------------------------------|---------------------------------------------------|---------------------------------------------------|-------------------------------------------|----------------------------------------------------------|----------------------------------------|
| E N E R G Y<br>S A F E T Y<br>C A N A D A |                                                                                                    | E RESOURCES                                                           | ಸ್ಥೆಸ standari                                    | DS & PROGRAMS                                     | @R COR                                    | BBB NEWS & EVENT                                         | s MY ACCOUNT Q                         |
| S                                         | e e e e e e e e e e e e e e e e e e e                                                                                         | Step 3                                                                | Step 4                                            | Step 5                                            | Step 6                                    | Step 7                                                   | Step 8                                 |
| Se<br>Pleas<br>then                       | e select Auditor from the type the name of the Auditor                                                                        | <b>F</b><br>Auditor drop down menu<br>in the text field. Then sele    | . If the Auditor name o<br>ect NEXT to continue v | loes not appear, seleo<br>vith the audit registra | ct the "I cannot fin<br>tion.             | d the name of the Auditor                                | -" check box,                          |
| Note:<br>prior<br>The E<br>betw           | When an Auditor is manually<br>to approving the Audit Regist<br>Employer is responsible to arr<br>een Employers and Auditors. | rentered at the Registration<br>ration.<br>ange the Auditor to perfor | on stage, the Energy S<br>rm the Audit. Energy S  | afety Canada Safety /<br>Safety Canada does n     | Audits and Certific<br>ot establish, mana | ates team will validate yo<br>nge or mediate contract re | ur Auditor<br>lations                  |
| Energ<br>and S<br>Extern                  | gy Safety Canada Auditors mu<br>Safety Auditor Program to be o<br><b>nal Auditor</b>                                          | ist have met the Certified<br>certified to perform safety             | Health and Safety Aud<br>/ system audits.         | ditor prequalification                            | requirements and                          | I have completed the Cert                                | ified Health                           |
| (Nor<br>I cann                            | ne)<br>not find the name of the Au                                                                                            | ?<br>Iditor 🗆                                                         |                                                   |                                                   |                                           |                                                          |                                        |
|                                           | BACK                                                                                                    |                                                                       |                                                   |                                                   |                                           |                                                          | NEXT                                   |

- 2. If the name of the auditor you are looking for does not appear, click on the I cannot find the name of the Auditor check box. A text field will appear where you can manually enter the name of the auditor you are wanting to conduct your audit. Energy Safety Canada will confirm if the auditor is certified or not.
  - If the auditor you selected is a certified external auditor for Energy Safety Canada, an email notifying the auditor they have been selected to complete your audit will be sent.
  - If the auditor you selected is NOT a certified external auditor for Energy Safety Canada, you will receive notification indicating you need to select a different auditor to conduct your audit.

| ENERGY<br>SAFETY<br>CANADA | Energy Safety Canada<br>Employer COR Audit Registration Procedure                                                                                                    |
|----------------------------|----------------------------------------------------------------------------------------------------|
| 6 H<br>6 A<br>7 A          | CON TRAINING 🗄 RESOURCES 🚓 STANDARDS & PROCRAMS 🎯 COR 🕍 NEWS & EVENTS MY ACCOUNT Q                                                                                                    |
|                            | Step 1         Step 3         Step 4         Step 5         Step 6         Step 7         Step 8                                                                                                    |
|                            | Select Auditor from the Auditor drop down menu. If the Auditor name does not appear, select the "I cannot find the name of the Auditor" check box, then type the name of the Auditor is manually entered at the Registration stage, the Energy Safety Canada Safety Audits and Certificates team will validate your Auditor prior to approving the Audit Registration. The Employer is responsible to arrange the Auditor to perform the Audit. Energy Safety Canada does not establish, manage or mediate contract relations between Employers and Auditors must have met the Certified Health and Safety Auditor prequalification requirements and have completed the Certified Health and Safety Auditor Program to be certified to perform safety system audits. |
|                            | External Auditor I cannot find the name of the Auditor •Enter their name Required field  BACK NEXT                                                                                                    |

3. Click the **NEXT** button to move to STEP 6 of the audit registration phase.

# 1.7 STEP 6 - Uploading your Organizational Chart

Next you will need to upload a current copy of your organizational chart that includes all positions in the company.

1. Click on Select button and choose the applicable file. NOTE: allowable formats include pdf, doc, and docx. The maximum file size is 20 MB.

| E N E R C Y<br>S A F E T Y<br>C A N A D A           | ITRAINING                                                                    | u RESOURCES                                                                                                    | న్దిన STANDA                                                    | RDS & PROGRAMS                                      | ଚ୍ଚି ତେନ                           | Deve & EV                     |           |
|-----------------------------------------------------|------------------------------------------------------------------------------|----------------------------------------------------------------------------------------------------|-----------------------------------------------------------------|-----------------------------------------------------|------------------------------------|-------------------------------|-----------|
| •                                                   | •                                                                            | •                                                                                                    | •                                                               | •                                                   | •                                  | •                             | •         |
| Step 1                                              | Step 2                                                                       | Step 3                                                                                                    | Step 4                                                          | Step 5                                              | Step 6                             | Step 7                        | Step 8    |
| Upload a curr<br>included in the<br>•Organization C | ent Organization che<br>e scope of the audit<br>hart<br>• Allowe<br>• The m. | art that includes all posi<br>including all positions a<br>Select<br>ed file formats are: pdf;dc<br>aximum file size allowed | itions in the comp<br>and should include<br>c;docx<br>lis 20 MB | any. If this is a Multi-C<br>the total of employee: | Company Audit y<br>s for each comp | ou must include all c<br>any. | companies |
| ВАСК                                                |                                                                              |                                                                                                    |                                                                 |                                                     |                                    |                               |           |

### Sensitivity Level: Public

Current approved documents are maintained online. Printed copies are uncontrolled.Energy Safety Canada-SAC-PRO-099Page 17 of 41Revision: 1.0

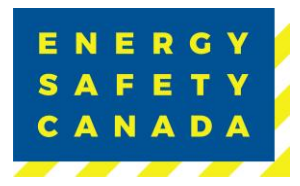

1. Click on the **NEXT** button to move to STEP 7 of the audit registration phase.

# **1.8** STEP 7 - Outline of Roles and Responsibilities Declaration

The following Outline of Roles and Responsibilities sets out the framework for participation in Energy Safety Canada's Certificate of Recognition (COR), and Small Employer Certificate of Recognition (SECOR) programs.

- 1. Please review the Outline of Roles and Responsibilities by clicking on the link below.
- 2. Check the "acknowledgement box" to accept the Outline of Roles and Responsibilities and to continue with the audit registration. By selecting the checkbox, you agree to adhere to the Outline of Roles and Responsibilities.
- <image>
- 3. Click on the **NEXT** button to move to STEP 8 of the audit registration phase.

# 1.9 STEP 8 - Submitting your Audit Registration

Thank you for Submitting your COR Registration Application

The Employer portion of the audit registration has been sent to your selected auditor to complete the auditor portion of the audit registration process. Your Audit Registration will be submitted to Energy Safety Canada for review and approval once your Auditor has completed the Audit Registration process.

### Sensitivity Level: Public

Current approved documents are maintained online. Printed copies are uncontrolled.Energy Safety Canada-SAC-PRO-099Page 18 of 41Revision: 1.0

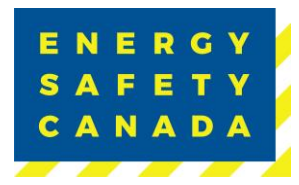

Please note that the registration process may take up to seven (7) business days to process, as we prioritize accuracy and attention to detail. We appreciate your patience, and you can expect further communication from us once the registration is complete. If you have any urgent inquiries, please don't hesitate to contact our support team.

Click on **Return to Audit Dashboard** Button to complete the audit registration phase.

|                      | •                      |                       |                       | •                      |                      | •                      | •                 |
|----------------------|------------------------|-----------------------|-----------------------|------------------------|----------------------|------------------------|-------------------|
| Step 1               | Step 2                 | Step 3                | Step 4                | Step 5                 | Step 6               | Step 7                 | Step 8            |
| Registration will be | submitted to Energy    | Safety Canada for re  | view and approval o   | nce your Auditor has   | completed the Audit  | Registration process   | 5.                |
| Please note that th  | e registration process | s may take up to seve | n (7) business days t | o process, as we prior | itize accuracy and a | ttention to detail. We | appreciate your   |
| nationco and you o   |                        | infunction non u.     | sonce are registratio | no compicte. Il you i  | ave any argemeniqu   | inco, picase don ene   | Situte to contact |

### 1.10 COR Audit Registration Complete

Once you click on the **Return to Audit Dashboard** button, you are redirected to your COR Audit Registration page where you can see your audit registrations not submitted as well as any registrations in progress.

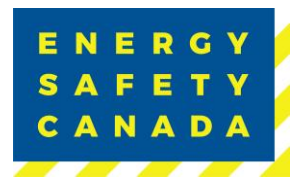

| ENERGY<br>SAFETY<br>CANADA     | AAINING 🖶 R                      | esources ನ್ಷನ್ standards & program                                                         | AS 🎯 COR              | NEWS & EV            |                                   |
|--------------------------------|----------------------------------|--------------------------------------------------------------------------------------------|-----------------------|----------------------|-----------------------------------|
| ACCESS CODE<br>MANAGEMENT      |                                  | udit Registration                                                                          |                       |                      |                                   |
| ACCOUNT DETAILS CERTIFICATIONS | Welcome to the complete these    | e Energy Safety Canada Certificate of Recognitic<br>e steps to initiate the audit process. | on Audit Registratior | n Portal for Large a | ind Small Employers. Please       |
| AUDITOR PORTAL                 | If you require s<br>CORInfo@Ener | upport in completing the Register an Audit appl<br>gySafetyCanada.com.                     | lication, please cont | act the call centre  | at 1.800.667.5557 ext. 3 or email |
|                                | Request Nev                      | w Audit Registration                                                                       |                       |                      |                                   |
|                                | <u>Audit #</u>                   | <u>Audit Type</u>                                                                          | Start Date            |                      |                                   |
|                                | 202300297                        | Single Audit for Multiple Companies Maintenance                                            | 8/2/2023              | Finish Registra      | tion Cancel Registration          |
|                                | 202300294                        | Standard Audit Certification                                                               | 8/2/2023              | Finish Registra      | tion Cancel Registration          |
|                                | Audit Regis                      | strations in Progress                                                                      |                       |                      |                                   |
|                                | <u>Audit #</u>                   | Audit Type                                                                                 |                       | Start Date           | Registration Status               |
|                                | 202300319                        | Standard Audit Certification                                                               |                       | 8/8/2023             | COR Contact Registered            |
|                                | 202300311                        | Standard Audit Certification                                                               |                       | 8/3/2023             | Payment Needed                    |

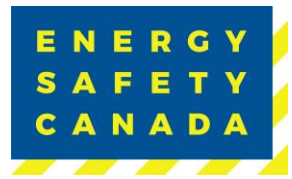

#### **PROCEDURE FOR EMPLOYER INITIATING A MULTI-**2.0 **COMPANY AUDIT REGISTRATION**

#### 2.1 Initiating the audit registration process

MY 1. The employer navigates to the energysafeycanada.com website and clicks on the **ACCOUNT** button located on the top right of the screen.

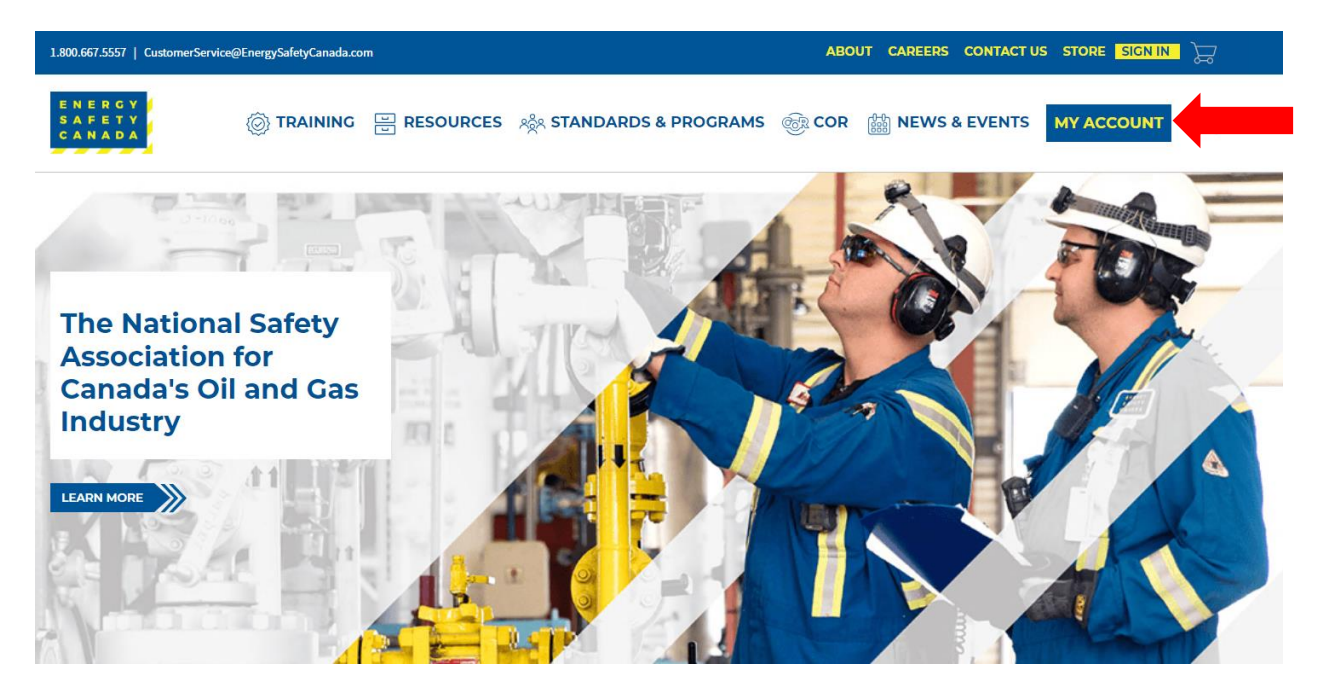

2. Next, the Employer enters their login credentials and password and clicks on the SIGN IN button.

| CustomerService@Er         | ergySafetyCanada.com |           |                                                                                                    | ABOL | IT CAREERS CONTACT | US STORE SIGN IN 🕁 |  |
|----------------------------|----------------------|-----------|----------------------------------------------------------------------------------------------------|------|--------------------|--------------------|--|
| ENERCY<br>SAFETY<br>CANADA |                      | RESOURCES | ନ୍ଦିର STANDARDS & PROCRAMS                                                                            | COR  | NEWS & EVENTS      | MY ACCOUNT         |  |
| Home > > My Account        |                      |           |                                                                                                    |      |                    | < Share 🚑 Print    |  |
|                            | •                    | Pa        | Jeename Jeename source source source SICN IN Forgot username?   Forgot password? Create a new account |      | -                  |                    |  |

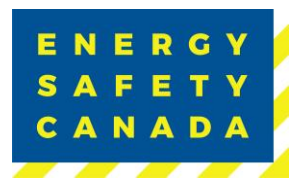

1. Once logged in, navigate to the left-hand side menu bar, click on the **AUDITOR PORTAL** menu option. From there, select Large Employer Registration.

|                   | Home » > My Account                           |        |
|-------------------|-----------------------------------------------|--------|
|                   | ACCESS CODE<br>MANAGEMENT                     | $\sim$ |
|                   | ACCOUNT DETAILS                               | $\sim$ |
|                   | CERTIFICATIONS                                | $\sim$ |
| $\longrightarrow$ | AUDITOR PORTAL                                | ^      |
|                   | Small Employer Audit<br>Registration          |        |
|                   | Small Employer Dashboar                       | rd     |
|                   | Large Employer Registrat<br>Auditor Dashboard | ion    |

2. On the COR Audit Registration page, click on Request New Audit Registration button. You are now ready to begin registering your audit.

| CustomerService@Ene               | rgySafetyCanada.com                                                 | ABOUT CAREERS CONTACT US STORE SIGN OUT                               |
|-----------------------------------|---------------------------------------------------------------------|-----------------------------------------------------------------------|
| ENERCY<br>BAPETY<br>CANADA        | ⓒ TRAINING 🗄 RESOURCES 서송 STANDARDS & PROCRAMS                      | COR IN NEWS & EVENTS MY ACCOUNT Q                                     |
| ACCESS CODE<br>MANAGEMENT         | COR Audit Registration                                              |                                                                       |
| ACCOUNT DETAILS                   | Welcome to the Energy Safety Canada Certificate of Recognition A    | udit Registration Portal for Large and Small Employers. Please        |
| AUDITOR PORTAL                    | If you require support in completing the Register an Audit applicat | ion, please contact the call centre at 1.800.667.5557 ext. 3 or email |
| ESC DATA GATEWAY                  | COlonioigit nergysaletyCanada.com.                                  |                                                                       |
| INSTRUCTOR AND<br>PROVIDER PORTAL | Request New Audit Registration                                      |                                                                       |
| EVALUATOR PORTAL                  | •                                                                   |                                                                       |
| HSA REGISTRATION                  | Audit Registrations in Progress                                     |                                                                       |
| ASSESSOR PORTAL                   | Audit# AuditType                                                    | Start Date Registration Status                                        |
| VENDORS                           |                                                                     |                                                                       |

#### Sensitivity Level: Public

Current approved documents are maintained online. Printed copies are uncontrolled.Energy Safety Canada-SAC-PRO-099Page 22 of 41Revision: 1.0

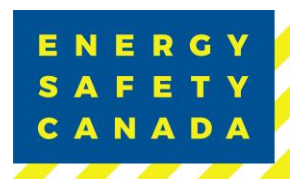

# 2.2 STEP 1 - Entering Audit Details

1. You are now on the Audit Details page. Begin by selecting the audit type from the dropdown menu. If you are unsure of the audit type you are registering, refer to Appendix B -Audit Types.

| E N E R G Y<br>S A F E T Y<br>C A N A D A |                        | E RESOURCES           | న్దిషి <b>STANDA</b> | ARDS & PROGRAMS                                                                                                    | ୍ତି COR                                                                                                    | NEWS & EV                          | ENTS MY ACCO | DUNT Q |  |
|-------------------------------------------|------------------------|-----------------------|----------------------|----------------------------------------------------------------------------------------------------|----------------------------------------------------------------------------------------------------|------------------------------------|--------------|--------|--|
| Step 1                                    | Step 2                 | Step 3                | Step 4               | Step 5                                                                                                    | Step 6                                                                                                    | Step 7                             | Step 8       |        |  |
| Audit<br>'Audit Type                      | : Details              |                       |                      | (None)                                                                                                    |                                                                                                    | ~                                  |              |        |  |
| *Certificate T                            | уре                    |                       |                      | (None)<br>External Auditor fo                                                                                                    | or SECOR Certific                                                                                                    | ation                              |              |        |  |
| *Audit Start [                            | Date                   |                       |                      | External Auditor for SECOR Maintenance<br>Limited Scope Action Plan                                                                                                    |                                                                                                    |                                    |              |        |  |
| *Is this a sing<br>BACK                   | tle audit covering mul | tiple legal companies | ?                    | On-Site Audit Rev<br>Single Audit for M<br>Single Audit for M<br>Site Specific Audit<br>Site Specific Audit<br>Standard Audit C<br>Standard Audit M<br>Student Maintena<br>Student Qualifica | lew<br>ultiple Companie<br>ultiple Companie<br>t Certification<br>t Maintenance<br>ertification<br>aintenance<br>ince Audit<br>tion | es Certification<br>es Maintenance | NEXT         |        |  |
|                                           |                        |                       |                      | Team Audit Certif<br>Team Audit Certif<br>Team Audit Maint<br>Team Audit Maint<br>Verification Audit<br>Verification Audit                                                                   | ication<br>ication (Multi-Co<br>enance<br>enance (Multi-Cc<br>Certification<br>Maintenance                                          | npany)<br>mpany)                   | X            | 1      |  |

2. Next, select your certificate type from the drop-down menu. If you are unsure of the audit certificate type you are registering for, refer to Appendix C - Audit Certificate Type.

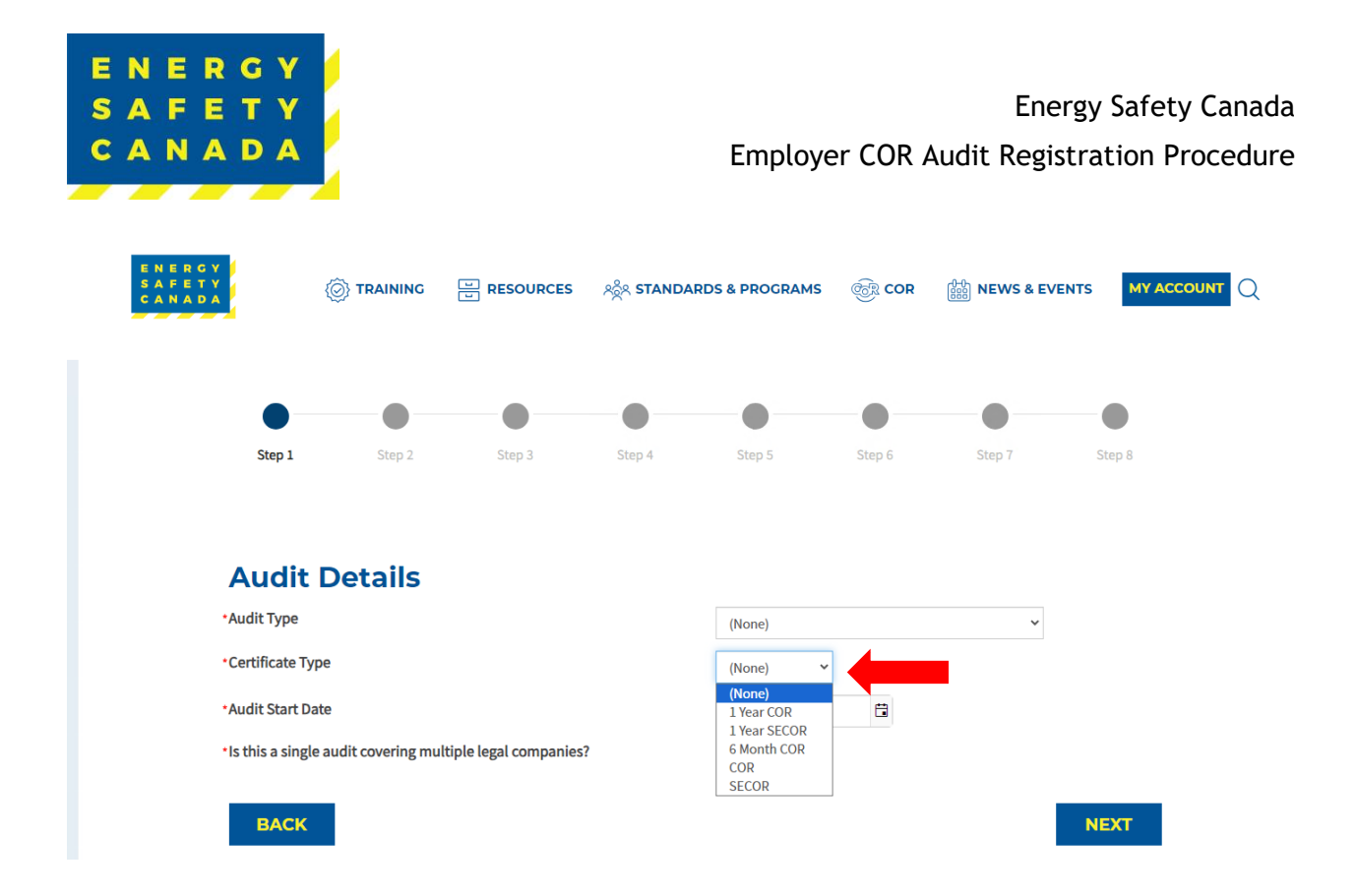

3. Next, enter the approximate audit start date by clicking on the calendar icon and selecting a start date.

| E N E R C Y<br>S A F E T Y<br>C A N A D A | O TRAINING          | E RESOURCES              | న్దిన <b>5</b> | TAND          | ARDS          | & PRC         | GRAN          | 15            | @R <b>C</b>  | OR 🔠 NEWS & EVENTS |        |
|-------------------------------------------|---------------------|--------------------------|----------------|---------------|---------------|---------------|---------------|---------------|--------------|--------------------|--------|
| •                                         | Stan 2              | Step 2                   | - Chan         | )             |               | Ctop          |               |               | - O          | Star 7             | -      |
|                                           | Step 2              | Step 5                   | Jup            | -7            |               | orch.         |               |               | Step 0       | Step 1             | 5149.0 |
| Audit                                     | Details             |                          |                |               |               |               |               |               |              |                    |        |
| *Audit Type<br>*Certificate Ty            | pe                  |                          |                |               |               | (None)        |               | ~             |              | ~                  |        |
| *Audit Start Da                           | ate                 |                          |                |               |               |               |               |               | ä            |                    |        |
| *Is this a single                         | e audit covering mu | Iltiple legal companies? | ••••           |               | Au            | igust 20      | 23            | •             | *            |                    |        |
| BACK                                      |                     |                          | 30<br>6        | 31<br>7       | 1 8 15        | 2<br>9        | 3<br>10       | 4<br>11<br>18 | 5<br>12      |                    | NEXT   |
| u a                                       |                     |                          | 20<br>27<br>3  | 21<br>28<br>4 | 22<br>29<br>5 | 23<br>30<br>6 | 24<br>31<br>7 | 25<br>1<br>8  | 26<br>2<br>9 |                    |        |

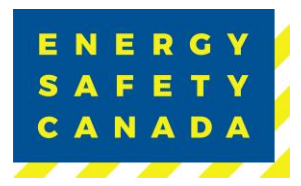

4. Lastly, select if this is a single audit covering multiple legal companies. If you are unsure of what a legal company is, refer to Appendix A - Definitions.

When completing a single audit on multiple companies, you will need to answer the following questions by entering text into the text fields:

- Describe the organization structure and the relationship between the companies.
- Describe how common management control is exercised. Please list and describe the responsibilities of any key management positions that are shared between the employers.
- Describe and list any common health and safety activities, including whether health and safety personnel are shared between these employers.

NOTE: all questions must be answered to progress to the next stage of registration.

|                                                                                     | •                                                                                                    | •                                         |                                            |                 |                       |        |        |   |
|-------------------------------------------------------------------------------------|----------------------------------------------------------------------------------------------------|-------------------------------------------|--------------------------------------------|-----------------|-----------------------|--------|--------|---|
| Step 1                                                                              | Step 2                                                                                                 | Step 3                                    | Step 4                                     | Step 5          | Step 6                | Step 7 | Step 8 |   |
|                                                                                     |                                                                                                    |                                           |                                            |                 |                       |        |        |   |
| Audit D                                                                             | etails                                                                                                 |                                           |                                            |                 |                       |        |        |   |
| •Audit Type                                                                         |                                                                                                    |                                           |                                            | (None)          |                       | *      |        |   |
| <ul> <li>Certificate Type</li> </ul>                                                |                                                                                                    |                                           |                                            | (None)          | ~                     |        |        |   |
| •Audit Start Date                                                                   |                                                                                                    |                                           |                                            |                 |                       |        |        |   |
| <ul> <li>Is this a single aud</li> </ul>                                            | dit covering multi                                                                                     | ple legal companie                        | s?                                         | Yes 🗸           |                       |        |        |   |
| • Describe the orga<br>companies                                                    | <ul> <li>Describe the organization structure and the relationship between the<br/>companies</li> </ul> |                                           |                                            |                 |                       |        |        |   |
|                                                                                     |                                                                                                    |                                           |                                            | 4000 characters | s left Required Field |        |        | / |
| <ul> <li>Describe how con<br/>describe the response<br/>shared between t</li> </ul> | nmon manageme<br>onsibilities of any<br>he employers                                                   | nt control is exerci:<br>key management   | sed. Please list and<br>positions that are | ł               |                       |        |        |   |
|                                                                                     |                                                                                                    |                                           |                                            | 4000 characters | left Required Field   |        |        | 1 |
| <ul> <li>Please describe a<br/>including whethe<br/>employers</li> </ul>            | nd list any commo<br>r health and safet                                                                | on health and safet<br>y personnel are sh | ty activities,<br>ared between thes        | se              |                       |        |        |   |
|                                                                                     |                                                                                                    |                                           |                                            | 4000 characters | s left Required Field |        |        | / |
|                                                                                     |                                                                                                    |                                           |                                            |                 |                       |        |        |   |

5. When finished, click **NEXT** to move STEP 2 of the audit registration phase.

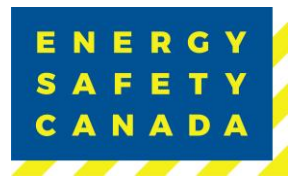

# 2.3 STEP 2 - Entering Company Details

Confirm the information including company legal name, street address, city, province, postal code, and phone number that automatically populates is correct. If it is not correct, you will need to contact <u>corinfo@energysafetycanada.com</u> or by calling 1-800-667-5557 ext.3.

| Company Profile                                                                                                    |                      |
|----------------------------------------------------------------------------------------------------|----------------------|
| Company Legal Name                                                                                                    | ENERGY SAFETY CANADA |
| Street Address                                                                                                    | 150 - 2 SMED LANE SE |
| City                                                                                                    | CALGARY              |
| Province                                                                                                    | AB                   |
| Postal Code                                                                                                    | T2C 4T5              |
| Phone                                                                                                    | (403) 516-8000       |
| <ul> <li>•Total Number of Employees</li> <li>•Total Number of Sites/Locations</li> <li>The Company Profile must provide context for the audit by outlining</li> <li>Employer's work,</li> <li>Demographics,</li> <li>Geography,</li> <li>Facilities,</li> <li>Vehicle fleet, and</li> <li>Offices</li> </ul> | the nature of the;   |
| Make it specific to the industry code(s) included in the audit.<br>*Company Profile                                                                                                    | 4000 characters left |
| BACK                                                                                                    | NEXT                 |

- 1. Begin by entering the total number of Employees (this includes all levels, full time, part time, casual, and all shifts)
- 2. Next enter the total number of sites/locations offices etc.
- 3. Lastly, you will need to include a company profile that is specific to the industry code(s) included in your audit and provides context for the audit by outlining the nature of the audit including they type of work, demographics, geography, facilities, vehicle fleet and offices.
- 4. Click **NEXT** to move to STEP 3 of the audit registration phase.

# 2.4 STEP 3 - Entering Legal Companies

1. When completing a multi-company audit, you will add <u>all</u> legal companies that are part of the audit by clicking on the Add Site button:

#### Sensitivity Level: Public

Current approved documents are maintained online. Printed copies are uncontrolled.Energy Safety Canada-SAC-PRO-099Page 26 of 41Revis

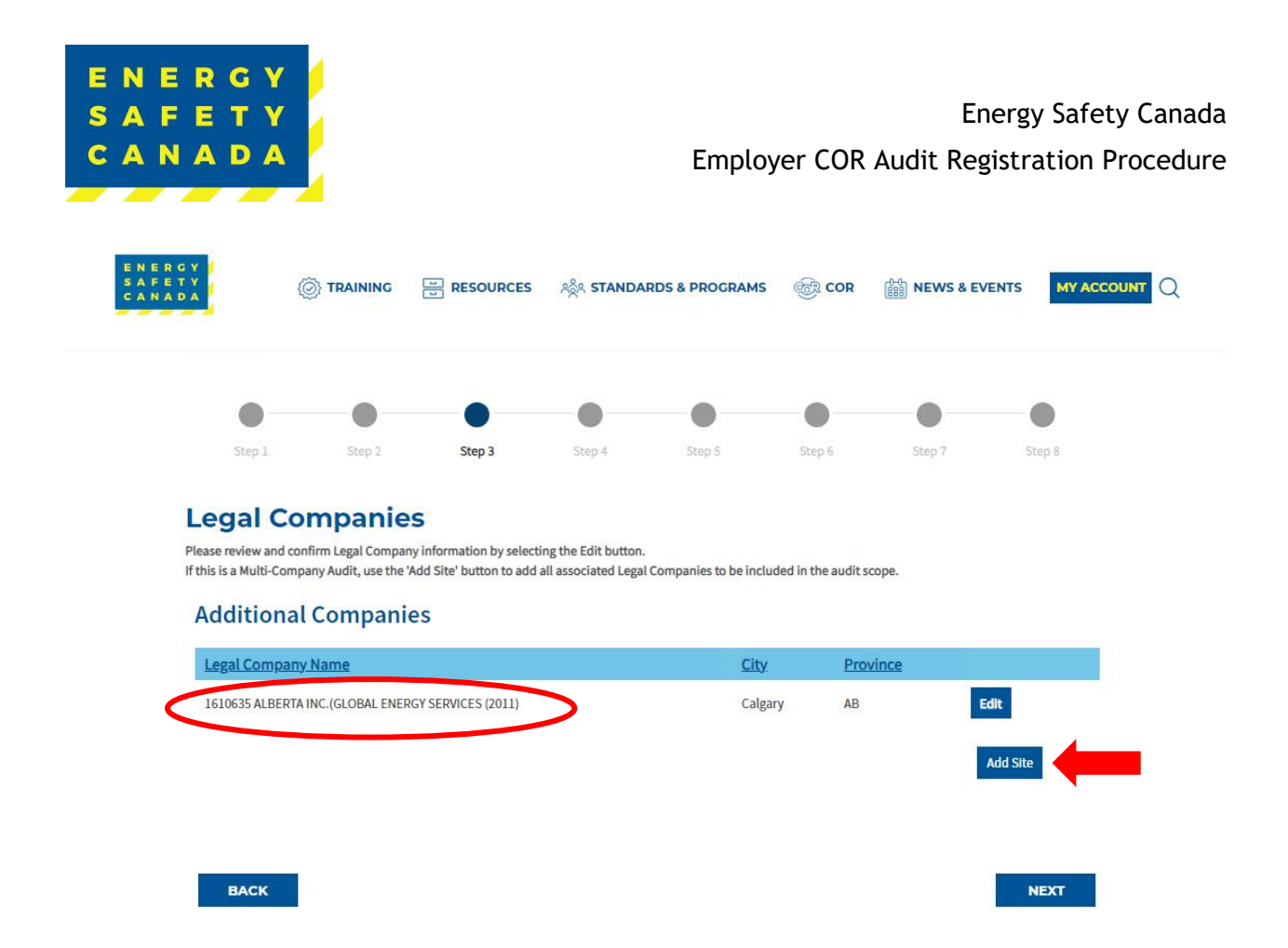

- 2. Begin by entering the following information in the pop-up window:
  - Legal company name (legal entity name registered with WCB)
  - Full Name (of Company President, Director, or Senior Officer)
  - Title
  - Email
  - Province
  - City
  - WCB #
  - Industry Code
  - Shareholders in Common
  - Directors in Common
  - Upload Organizational Chart (pdf, doc, docx, max file size 20MB)
  - Click SAVE after entering each company

(i) 🛛

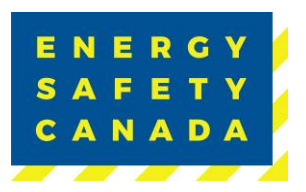

|                                           |                                                       |      | ×        |
|-------------------------------------------|-------------------------------------------------------|------|----------|
|                                           |                                                       |      | <u> </u> |
| *Legal Company Name                       | ?                                                     |      |          |
| Please provide full name and email of Con | pany President, Director, or Senior Officer           |      |          |
| • Full Name                               |                                                       |      |          |
| • Title                                   |                                                       |      |          |
| • Email                                   |                                                       |      |          |
| • Province (None)                         | ~                                                     |      |          |
| • City                                    |                                                       |      |          |
| •WCB#                                     |                                                       |      |          |
| Industry Code                             |                                                       |      |          |
| Shareholders in     Common                |                                                       |      |          |
| Directors in Common                       |                                                       |      |          |
| Organization Chart                        | Select                                                |      |          |
| Allowed file f     The maximum            | rmats are: pdf;doc;docx<br>file size allowed is 20 MB |      |          |
|                                           |                                                       |      |          |
|                                           |                                                       | SAVE |          |
| ¢                                         |                                                       |      | • •      |

3. Repeat the process above for each company that is included in the audit.

| •                                                      |                                                 | •                                | •      | •                                        | •                    | •                 | •            |
|--------------------------------------------------------|-------------------------------------------------|----------------------------------|--------|------------------------------------------|----------------------|-------------------|--------------|
| Step 1                                                 | Step 2                                          | Step 3                           | Step 4 | Step 5                                   | Step 6               | Step 7            | Step 8       |
| Additiona                                              | l Compani                                       | es                               |        |                                          |                      |                   |              |
| Additional                                             | l Compani                                       | es                               |        | <u>City</u>                              | Province             |                   |              |
| Additional                                             | l Compani<br><u>/ Name</u><br>.INC.(GLOBAL ENER | es<br>RGY SERVICES (2011)        |        | <u>City</u><br>Calgary                   | Province<br>AB       | Edit              |              |
| Additional<br>Legal Company<br>1610635 ALBERTA<br>ESC1 | L Compani                                       | <b>ES</b><br>RGY SERVICES (2011) |        | <mark>City</mark><br>Calgary<br>Calgary  | Province<br>AB<br>AB | Edit<br>Edit      | ×            |
| Additional<br>Legal Company<br>1610635 Alberta<br>ESC1 | l Compani<br><u>/ Name</u><br>INC.(GLOBAL ENER  | <b>ES</b><br>RGY SERVICES (2011) |        | <mark>City.</mark><br>Calgary<br>Calgary | Province<br>AB<br>AB | Edit<br>Edit      | ×<br>dd Site |
| Additional<br>Legal Company<br>1610635 Alberta<br>ESC1 | l Compani<br><u>/ Name</u><br>INC.(GLOBAL ENER  | <b>ES</b><br>RGY SERVICES (2011) |        | <mark>City.</mark><br>Calgary<br>Calgary | Province<br>AB<br>AB | Edit<br>Edit<br>A | ×<br>dd Site |
| Additiona<br>Legal Company<br>1610635 Alberta<br>ESC1  | l Compani<br>/ <u>Name</u><br>INC.(GLOBAL ENER  | es<br>XGY SERVICES (2011)        |        | <mark>City</mark><br>Calgary<br>Calgary  | AB<br>AB             | Edit<br>Edit      | ×<br>dd Site |

#### Sensitivity Level: Public

Current approved documents are maintained online. Printed copies are uncontrolled.Energy Safety Canada-SAC-PRO-099Page 28 of 41Revision

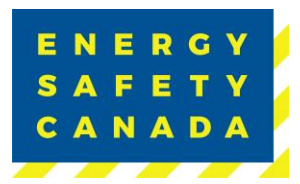

4. Once all companies have been entered, click **NEXT** to move to STEP 4 of the audit registration phase.

# 2.5 STEP 4 - Entering Worksite Breakdown and Sampling Details

1. Click the Add New Site button to begin adding worksites in the pop-up window.

| 0                |                |        | •      |        | •         | •      |          |
|------------------|----------------|--------|--------|--------|-----------|--------|----------|
| ftep 1           | Step 2         | Step 3 | Step 4 | Step 5 | Shep 6    | Step 1 | Stop 8   |
| Site             | Parent Company |        | Prov   | nce    | Employees |        |          |
|                  |                |        |        |        |           |        |          |
| There are no re- | cords.         |        |        |        |           |        |          |
| There are no re- | cords.         |        |        |        |           | Add    | New Site |

- Click the Parent Company dropdown and select each company name entered from STEP 3 until all worksite breakdowns and sampling details have been entered for each company.
- Next add the name of your site/location
  - i. NOTE: When entering sites/locations ensure your description is clear (i.e. if you have multiple sites/locations in Calgary for example, ensure you can tell the difference: Calgary Head Office, Calgary Satellite Office, Calgary Shop etc.). This is important as it impacts the auditor when entering the onsite activity data for documentation, interviews and observations.
- Select the applicable province from the dropdown
- Enter the number of workers located at this site/location
- Select the site type from the dropdown:
  - iv. Field
  - v. Fixed
  - vi. Head Office
- Enter the year the last audit was conducted on this site.
- Click **SAVE** after each entry to close the current pop-up window and begin a new one.

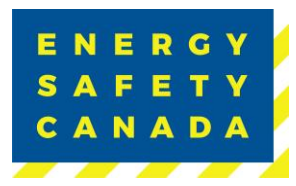

|                    |                                                           | Ů⊓<br>× |
|--------------------|-----------------------------------------------------------|---------|
|                    |                                                           | ^       |
| *Parent Company    | (None)                                                    |         |
| Site/Location      | (None) 1610635 ALBERTA INC.(GLOBAL ENERGY SERVICES (2011) |         |
| Province           | ESC1 (None) V                                             |         |
| No. of Workers     |                                                           |         |
| Site Type          | (None) 🗸                                                  |         |
| Year of Last Audit |                                                           |         |
| SAVE               | -                                                         |         |
|                    |                                                           |         |
|                    |                                                           |         |
|                    |                                                           |         |
|                    |                                                           |         |
|                    |                                                           |         |
|                    |                                                           | · · ·   |

4. Repeat this step until all worksites that will be sampled as part of your audit scope are entered and listed here:

|                     | •         | •                   | •               | •      | •      | •      | •      |
|---------------------|-----------|---------------------|-----------------|--------|--------|--------|--------|
| Step 1              | 50ep-2    | Step 3              | Step 4          | Step 5 | Step 6 | Step 7 | Step 6 |
| Head Office Calgary | 1610635 A | LIBERTA INC. (GLOBA | ENERGY SERVICES | (2011) | AB     | .5     | Edit 🗙 |
| Calgary Shop        | 1610635 A | LBERTA INC. (GLOBA  | ENERGY SERVICES | (2011) | AB     | 5      | Edit X |
|                     |           |                     |                 |        |        |        |        |

5. Click **NEXT** to move to STEP 5 of the audit registration phase.

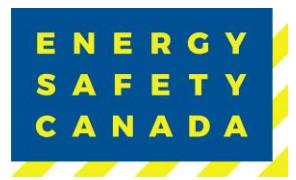

### 2.6 STEP 5 - Selecting an Auditor

#### 2.6.1 Maintenance Audit

If you are in a maintenance year, you may select either an internal or external auditor complete your audit.

1. Begin by typing the name of the auditor in the applicable text box. A list of auto populated names will appear.

| AFETY          | TRAINI                                               |                                                                      | A STANDA                                 | RDS & PROCRAMS                                        | COR                          | E NEWS & EVEN             | TS MY ACCOUNT  |
|----------------|------------------------------------------------------|----------------------------------------------------------------------|------------------------------------------|-------------------------------------------------------|------------------------------|---------------------------|----------------|
|                |                                                      | •                                                                    | •                                        | •                                                     | •                            | •                         | •              |
| 5              | tep 1 Step                                           | 3 Ship 3                                                             | Step 4                                   | Step 5                                                | Step 8                       | Ship 7                    | Step 8         |
| Se             | lect Audi                                            | tor                                                                  |                                          |                                                       |                              |                           |                |
| Pleas          | e select the Auditor from<br>type the name of the Au | n the Auditor drop down menu.<br>ditor in the text field. Then sele  | If the Auditor nam<br>ct NEXT to continu | e does not appear, selec<br>e with the audit registra | t the "I cannot fin<br>tion. | d the name of the Audib   | or* check box, |
| Note:<br>prior | When an Auditor is man<br>to approving the Audit R   | ually entered at the Registratic<br>Registration.                    | in stage, the Energ                      | y Salety Canada Safety J                              | Audits and Certific          | ates team will validate y | our Auditor    |
| The E<br>betw  | mployer is responsible t<br>ren Employers and Audi   | to arrange the Auditor to perfor<br>tors.                            | m the Audit. Energ                       | ty Safety Canada does n                               | ot establish, mana           | ge or mediate contract r  | elations       |
| Energ<br>and S | y Safety Canada Audito<br>afety Auditor Program t    | rs must have met the Certified i<br>o be certified to perform safety | Health and Safety /<br>system audits.    | Auditor prequalification                              | requirements and             | have completed the Ce     | ntified Health |
| Extern         | nal Auditor                                          |                                                                      |                                          |                                                       |                              |                           |                |
| (Nor           | ie)                                                  | <b>(</b>                                                             |                                          |                                                       |                              |                           |                |
| Intern         | al Auditor                                           |                                                                      |                                          |                                                       |                              |                           |                |
| (Nor           | ie)                                                  |                                                                      |                                          |                                                       |                              |                           |                |
| I cann         | ot find the name of th                               | he Auditor 🛛                                                         |                                          |                                                       |                              |                           |                |
| -              |                                                      |                                                                      |                                          |                                                       |                              |                           |                |
|                | ACK                                                  |                                                                      |                                          |                                                       |                              |                           | NEXT           |

- 2. If the name of the auditor you are looking for does not appear, click on the I cannot find the name of the Auditor check box. A text field will appear where you can manually enter the name of the auditor you are wanting to conduct your audit. Energy Safety Canada will confirm if the auditor is certified or not.
  - If the auditor you selected is a certified external auditor for Energy Safety Canada, an email notifying the auditor they have been selected to complete your audit will be sent.
  - If the auditor you selected is NOT a certified external auditor for Energy Safety Canada, you will receive notification indicating you need to select a different auditor to conduct your audit.

| E N E R G Y<br>S A F E T Y<br>C A N A D A                                                                                                    |                                                                                                    |                                                                                                    |                                                                                                    | Employ                                                                                                    | yer COR                                                                                        | En<br>Audit Reg                                                                                         | ergy Safety Canad<br>istration Procedur                           | a<br>e |
|----------------------------------------------------------------------------------------------------|----------------------------------------------------------------------------------------------------|----------------------------------------------------------------------------------------------------|----------------------------------------------------------------------------------------------------|----------------------------------------------------------------------------------------------------|------------------------------------------------------------------------------------------------|----------------------------------------------------------------------------------------------------|-------------------------------------------------------------------|--------|
| ENERGY<br>SAFETY<br>CANADA                                                                                                    | O TRAINING                                                                                                    | E RESOURCES                                                                                                    | n Standas                                                                                                    | RDS & PROGRAMS                                                                                                    | in cor                                                                                         | 🛗 NEWS & EVE                                                                                            |                                                                   | _      |
| •                                                                                                    | •                                                                                                    | •                                                                                                    | •                                                                                                    | •                                                                                                    | •                                                                                              | •                                                                                                    | •                                                                 |        |
| Step 1                                                                                                    | Step 2                                                                                                    | Step 3                                                                                                    | Step 4                                                                                                    | Step 5                                                                                                    | Step 6                                                                                         | Step 7                                                                                                  | Step 8                                                            |        |
| Select<br>Please select to<br>then type the<br>Note: When an<br>prior to appro<br>The Employer<br>between Empl<br>Energy Safety<br>and Safety Auto | t Auditor from the A<br>name of the Auditor i<br>n Auditor is manually<br>ving the Audit Registr<br>is responsible to arra<br>loyers and Auditors.<br>Canada Auditors mu<br>ditor Program to be c | Auditor drop down menu<br>In the text field. Then sele<br>entered at the Registrati<br>ration.<br>Inge the Auditor to perform<br>st have met the Certified<br>ertified to perform safety | If the Auditor name<br>of NEXT to continue<br>on stage, the Energy<br>rm the Audit. Energy<br>Health and Safety Au<br>r system audits. | does not appear, sele<br>with the audit registra<br>Safety Canada Safety.<br>Safety Canada does n<br>uditor prequalification | ct the "I cannot fir<br>tion.<br>Audits and Certific<br>ot establish, man:<br>requirements and | id the name of the Aud<br>cates team will validate<br>age or mediate contract<br>d have completed the C | tor" check box,<br>your Auditor<br>t relations<br>ertified Health |        |
| External Audi<br>Internal Audi                                                                                                    | tor                                                                                                    | 0                                                                                                    | L                                                                                                    |                                                                                                    |                                                                                                |                                                                                                    |                                                                   |        |
| I cannot find                                                                                                    | the name of the Au                                                                                                    | ditor 🛛                                                                                                    |                                                                                                    |                                                                                                    |                                                                                                |                                                                                                    |                                                                   |        |
| *Enter their na                                                                                                    | ime                                                                                                    | Regul                                                                                                    | red field                                                                                                    |                                                                                                    |                                                                                                |                                                                                                    |                                                                   |        |
| BACK                                                                                                    |                                                                                                    |                                                                                                    |                                                                                                    |                                                                                                    |                                                                                                |                                                                                                    | NEXT                                                              |        |

3. Click the **NEXT** button to move to STEP 6 of the audit registration phase.

### 2.6.2 Certification Audit

If you are in a certification year, you must select an external auditor to complete your audit.

1. Being by typing the name of the auditor in the external auditor text box. A list of auto populated names will appear.

| E N E F<br>S A F E<br>C A N A | R G Y<br>E T Y<br>A D A                                                                                                    |                                                                                                    |                                                                                                    |                                                                                                    | Employ                                                                                                    | er COR /                                                                                      | Ener <u>s</u><br>Audit Registi                                                                                          | gy Safety Canada<br>ration Procedure                  |
|-------------------------------|----------------------------------------------------------------------------------------------------|----------------------------------------------------------------------------------------------------|----------------------------------------------------------------------------------------------------|----------------------------------------------------------------------------------------------------|----------------------------------------------------------------------------------------------------|-----------------------------------------------------------------------------------------------|----------------------------------------------------------------------------------------------------|-------------------------------------------------------|
| ENERG<br>SAFET<br>CANAD       |                                                                                                    |                                                                                                    | PRESOURCES                                                                                                    | ಸ್ಥೆಸಿ standard                                                                                                    | S & PROGRAMS                                                                                                    | ER COR                                                                                        | 아아 NEWS & EVENT                                                                                                    |                                                       |
|                               | Step 1                                                                                                    | Step 2                                                                                                    | Sten 3                                                                                                    | Step 4                                                                                                    | Step 5                                                                                                    | Step 6                                                                                        | Step 7                                                                                                    | Step 8                                                |
|                               | Selecc<br>Please select<br>then type the<br>Note: When a<br>prior to appro<br>The Employee<br>between Emp<br>Energy Safety<br>and Safety Au | t Auditor from the A<br>mame of the Auditor i<br>n Auditor is manually<br>oving the Audit Registr<br>r is responsible to arra<br>oloyers and Auditors.<br>r Canada Auditors mu:<br>iditor Program to be c | Auditor drop down menu.<br>n the text field. Then sele<br>entered at the Registratic<br>ation.<br>Inge the Auditor to perfor<br>st have met the Certified I<br>ertified to perform safety | If the Auditor name do<br>ct NEXT to continue wi<br>on stage, the Energy Sa<br>m the Audit. Energy Sa<br>Health and Safety Audi<br>system audits. | bes not appear, sele<br>th the audit registra<br>fety Canada Safety .<br>afety Canada does n<br>itor prequalification | ct the "I cannot fii<br>ition.<br>Audits and Certifii<br>ot establish, man<br>requirements an | nd the name of the Auditor<br>cates team will validate you<br>age or mediate contract rel<br>d have completed the Certi | " check box,<br>ur Auditor<br>lations<br>ified Health |
|                               | External Aud<br>(None)<br>I cannot find<br>BACK                                                                                             | itor<br>the name of the Au                                                                                                    | itor 🗆                                                                                                    |                                                                                                    |                                                                                                    |                                                                                               |                                                                                                    | NEXT                                                  |

- 2. If the name of the auditor you are looking for does not appear, click on the I cannot find the name of the Auditor check box. A text field will appear where you can manually enter the name of the auditor you are wanting to conduct your audit. Energy Safety Canada will confirm if the auditor is certified or not.
  - If the auditor you selected is a certified external auditor for Energy Safety Canada, an email notifying the auditor they have been selected to complete your audit will be sent.
  - If the auditor you selected is NOT a certified external auditor for Energy Safety Canada, you will receive notification indicating you need to select a different auditor to conduct your audit.

| E N E R<br>S A F E<br>C A N A             | G Y<br>T Y<br>D A                                                            |                                                                                                    |                                                                                               |                                                                                         | Employ                                                      | er COR /                                              | Ener<br>Audit Regist                                    | gy Safety Ca<br>ration Proce | anada<br>edure |
|-------------------------------------------|------------------------------------------------------------------------------|----------------------------------------------------------------------------------------------------|-----------------------------------------------------------------------------------------------|-----------------------------------------------------------------------------------------|-------------------------------------------------------------|-------------------------------------------------------|---------------------------------------------------------|------------------------------|----------------|
| E N E R G Y<br>S A F E T Y<br>C A N A D A | ł                                                                            |                                                                                                    |                                                                                               | ಸ್ಥೆಸಿ STANDARDS 8                                                                      | PROGRAMS                                                    | COR                                                   | ESS NEWS & EVENT                                        | S MY ACCOUNT                 | Q              |
|                                           | Step 1                                                                       | Step 2                                                                                                | Step 3                                                                                        | Step 4                                                                                  | Step 5                                                      | Step 6                                                | Step 7                                                  | Step 8                       |                |
|                                           | Select<br>Please select<br>then type the<br>Note: When an<br>prior to appro- | t Auditor from the A<br>name of the Auditor in<br>n Auditor is manually<br>oving the Audit Registr    | uditor drop down menu.<br>n the text field. Then sele<br>entered at the Registratic<br>ation. | . If the Auditor name does<br>ct NEXT to continue with t<br>on stage, the Energy Safety | not appear, sele<br>the audit registra<br>y Canada Safety A | ct the "I cannot fin<br>ition.<br>Audits and Certific | d the name of the Auditor<br>ates team will validate yo | " check box,<br>ur Auditor   |                |
|                                           | The Employer<br>between Emp<br>Energy Safety<br>and Safety Au                | r is responsible to arra<br>oloyers and Auditors.<br>r Canada Auditors mus<br>iditor Program to be co | nge the Auditor to perfor<br>It have met the Certified I<br>rrtified to perform safety        | m the Audit. Energy Safet<br>Health and Safety Auditor<br>system audits.                | y Canada does n<br>prequalification                         | ot establish, mana<br>requirements and                | ge or mediate contract re<br>have completed the Cert    | lations<br>ified Health      |                |
|                                           | External Aud                                                                 | itor<br>the name of the Au                                                                            | (?)<br>ditor                                                                                  |                                                                                         |                                                             |                                                       |                                                         |                              |                |
|                                           | •Enter their na                                                              | ame                                                                                                   | Requir                                                                                        | red field                                                                               |                                                             |                                                       |                                                         | NEXT                         |                |

3. Click the **NEXT** button to move to STEP 6 of the audit registration phase.

# 2.7 STEP 6 - Uploading your Organizational Chart

Next you will need to upload a current copy of your organizational chart that includes all positions in the company.

1. Click on Select button and choose the applicable file. NOTE: allowable formats include pdf, doc, and docx. The maximum file size is 20 MB

| E N E R G<br>S A F E T<br>C A N A D | Y<br>Y<br>A                                                                          |                                                                                                    |                                                                  | Employ                                                 | ver COR                                                                                                    | Ener<br>Audit Regist              | rgy Safety Canada<br>tration Procedure |
|-------------------------------------|--------------------------------------------------------------------------------------|----------------------------------------------------------------------------------------------------|------------------------------------------------------------------|--------------------------------------------------------|----------------------------------------------------------------------------------------------------|-----------------------------------|----------------------------------------|
| ENERGY<br>SAFETY<br>CANADA          |                                                                                      |                                                                                                    | ASA STANDA                                                       | ARDS & PROGRAMS                                        | in the second second se | I NEWS & EVENTS                   |                                        |
| Step                                | 1 Step 2                                                                             | Step 3                                                                                                    | Step 4                                                           | Step 5                                                 | Step 6                                                                                                    | Step 7                            | O<br>Step 8                            |
| Upload a<br>included<br>•Organizat  | current Organization ch<br>in the scope of the audi<br>ion Chart<br>Allow<br>• The n | tization Ch.<br>hart that includes all positions a<br>select<br>sel file formats are: pdf;do<br>naximum file size allowed | art<br>sons in the comp<br>ad should include<br>cdocx<br>s 20 MB | any. If this is a Multi-Co<br>e the total of employees | ompany Audit y<br>for each comp                                                                                                    | ou must include all compr<br>any. | ines                                   |
| BA                                  | СК                                                                                   |                                                                                                    |                                                                  |                                                        |                                                                                                    |                                   | NEXT                                   |

2. Click on the **NEXT** button to move to STEP 7 of the audit registration phase.

### 2.8 STEP 7 - Outline of Roles and Responsibilities Declaration

The following Outline of Roles and Responsibilities sets out the framework for participation in Energy Safety Canada's Certificate of Recognition (COR), and Small Employer Certificate of Recognition (SECOR) programs.

- 1. Please review the Outline of Roles and Responsibilities by clicking on the link below.
- 2. Check the "acknowledgement box" to accept the Outline of Roles and Responsibilities and to continue with the audit registration. By selecting the checkbox, you agree to adhere to the Outline of Roles and Responsibilities.
- 3. Click on the **NEXT** button to move to STEP 8 of the audit registration phase.

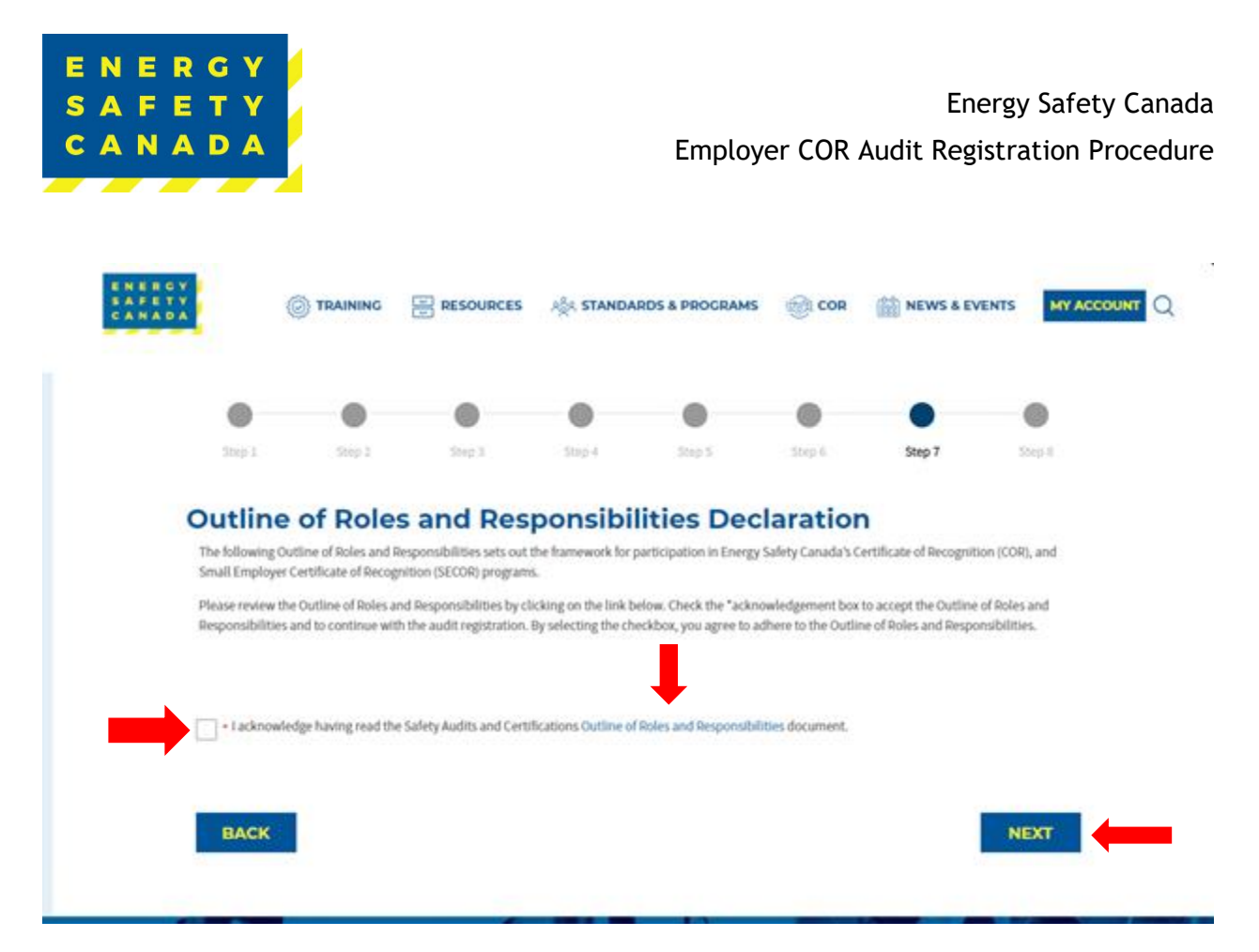

## 2.9 STEP 8 - Submitting your Audit Registration

Thank you for Submitting your COR Registration Application

The Employer portion of the audit registration has been sent to your selected auditor to complete the auditor portion of the audit registration process. Your Audit Registration will be submitted to Energy Safety Canada for review and approval once your Auditor has completed the Audit Registration process.

Please note that the registration process may take up to seven (7) business days to process, as we prioritize accuracy and attention to detail. We appreciate your patience, and you can expect further communication from us once the registration is complete. If you have any urgent inquiries, please don't hesitate to contact our support team.

Click on **Return to Audit Dashboard** Button to complete the audit registration phase.

| ERGY<br>FETY<br>NADA                                            |                                                                          |                          |                                                 | Employ                   | er COR              | Ener<br>Audit Regist        | gy Safety C<br>ration Proc |
|-----------------------------------------------------------------|--------------------------------------------------------------------------|--------------------------|-------------------------------------------------|--------------------------|---------------------|-----------------------------|----------------------------|
| N E R G Y<br>A F E T Y<br>A N A D A                             |                                                                          | E RESOURCES              | ಸ್ಥಿಸಿ <b>STANDA</b>                            | RDS & PROGRAMS           | ê COR               | i NEWS & EVENT              | S MY ACCOUNT               |
| Step 1                                                          | Step 2                                                                   | Step 3                   | Step 4                                          | Step 5                   | Step 6              | Step 7                      | Step 8                     |
| Submi<br>Thank you for S<br>The Employer p<br>Registration will | Submitting your COF<br>ortion of the audit reg<br>I be submitted to Ener | Registration Application | on<br>o your selected aud<br>iew and approval o | litor to complete the au | ditor portion of th | e audit registration proces | ss. Your Audit             |

# 2.10 COR Audit Registration Complete

Once you click on the **Return to Audit Dashboard** button, you are redirected to your COR Audit Registration page where you can see your audit registrations in progress as well as any registrations still requiring payment.

| ACCESS CODE<br>MANAGEMENT |                                   | udit Registration                                                                                                    |                    |                    |                             |  |  |  |
|---------------------------|-----------------------------------|----------------------------------------------------------------------------------------------------|--------------------|--------------------|-----------------------------|--|--|--|
| ACCOUNT DETAILS           | Welcome to the                    | e Energy Safety Canada Certificate of Recognition A                                                                                                    | Audit Registratior | Portal for Large a | ind Small Employers. Please |  |  |  |
| CERTIFICATIONS            | complete these                    | complete these steps to initiate the audit process.                                                                                                    |                    |                    |                             |  |  |  |
| AUDITOR PORTAL            | If you require s<br>CORInfo@Ener  | If you require support in completing the Register an Audit application, please contact the call centre at 1.800.667.5557 ext. 3 or email CORInfo@EnergySafetyCanada.com. |                    |                    |                             |  |  |  |
| ESC DATA GATEWAY          |                                   |                                                                                                    |                    |                    |                             |  |  |  |
|                           | Audit Registrations Not Submitted |                                                                                                    |                    |                    |                             |  |  |  |
|                           | 202300297                         | Single Audit for Multiple Companies Maintenance                                                                                                    | 8/2/2023           | Finish Registra    | tion Cancel Registration    |  |  |  |
|                           | 202300294                         | Standard Audit Certification                                                                                                    | 8/2/2023           | Finish Registra    | tion Cancel Registration    |  |  |  |
|                           | Audit Registrations in Progress   |                                                                                                    |                    |                    |                             |  |  |  |
|                           | <u>Audit #</u>                    | Audit Type                                                                                                    |                    | Start Date         | Registration Status         |  |  |  |
|                           | 202300319                         | Standard Audit Certification                                                                                                    |                    | 8/8/2023           | COR Contact Registered      |  |  |  |

### Sensitivity Level: Public

Current approved documents are maintained online. Printed copies are uncontrolled.Energy Safety Canada-SAC-PRO-099Page 37 of 41Revisi

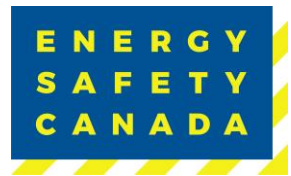

# **APPENDIX A: DEFINITIONS**

The following table outlines common terms and definitions found throughout this procedure.

| Term                | Definition                                                                                                    |
|---------------------|----------------------------------------------------------------------------------------------------|
| External Auditor    | An auditor certified through Energy Safety Canada that can<br>complete both internal or external maintenance and certification<br>audits.                                                                                                |
| Field Site          | A worksite located outside. A site where field work is carried out.                                                                                                    |
| Fixed Site          | A Fixed Site means a single physical location where business is conducted or where services or industrial operations are performed.                                                                                                    |
| Full Scope Audit    | Is a representative sampling of all operations covered under the provincial jurisdiction the employer would like to obtain a COR for.                                                                                                    |
| Head Office Site    | The headquarters of an organization as it relates to the jurisdiction being audited.                                                                                                    |
| Internal Auditor    | An auditor that has been trained to conduct internal maintenance audits on behalf of the company they work for.                                                                                                    |
| Parent Company      | A parent company is a single company that has a controlling interest in another company or companies.                                                                                                    |
| Legal Company Name  | The legal name of your company (not operating name). It can be a word name or a numbered name (i.e., 123456 Alberta Ltd.)                                                                                                    |
| Limited Scope Audit | A limited scope audit is when the score of a certification audit falls between 70% - 79% and the employer has eligible corrective actions they can fix and re-audit within an applicable timeframe to reach the passing score of 80%.    |
|                     | It can also be if a specific element of an audit falls below 50% and<br>the employer has eligible corrective actions they can fix and re-<br>audit within an applicable timeframe to reach the passing score<br>of 50% for that element. |

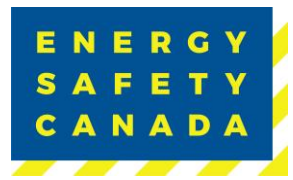

# **APPENDIX B: AUDIT TYPES**

The following table outlines the various audit types you will see in the dropdown menu when registering your audit (1.2 STEP 1 - Entering Audit Details and 2.2 STEP 1 - Entering Audit Details).

| Audit Type                                                          | Definition                                                                                                    |
|---------------------------------------------------------------------|----------------------------------------------------------------------------------------------------|
| External Auditor for SECOR Certification or<br>Maintenance          | A Small employer hires an ESC External<br>auditor to complete the small employer<br>audit for either certification or maintenance<br>of a SECOR.                                                                                                    |
| Limited Scope Action Plan                                           | The action plan that is developed in consultation with the employer following the submission of a failed audit between 70% - 79%.                                                                                                    |
| Limited Scope Final Submission                                      | The re-audit that is completed by an ESC<br>Certified auditor on the areas outlined in<br>the limited scope action plan.                                                                                                    |
| On-Site Audit Review                                                | A governing body-initiated audit or CP initiated audit.                                                                                                    |
| Single Audit for Multiple Companies<br>Certification or Maintenance | An employer that has multiple legal entities<br>commonly owned and chooses to conduct 1<br>audit on all legal entities to achieve or<br>maintain a COR or SECOR for all entities.                                                                                                    |
| Site Specific Audit Certification or<br>Maintenance                 | An employer that chooses to audit only a<br>specific site under the legal entity and is not<br>auditing a representative sampling of their<br>WCB account number or industry code. The<br>audit would be for COR Certification or<br>maintenance of that specific site only.<br>This type of audit is not eligible for WCB |
|                                                                     | Incentives.                                                                                                    |
| Standard Audit Certification or Maintenance                         | An employer that audits a representative<br>sampling of employees and worksites that<br>fall under the WCB account number and<br>industry code. The audit would be for COR<br>Certification or maintenance.                                                                                                    |
| Student Maintenance Audit                                           | A student auditor who has just completed<br>the ESC 5 Day Certificated Health & Safety<br>Audit program and is completing their                                                                                                    |

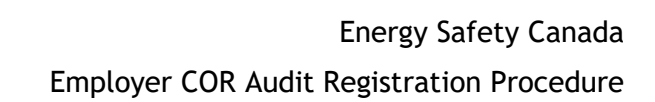

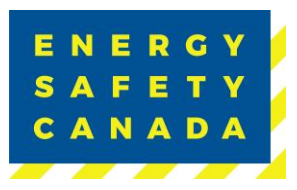

|                                                            | practicum audit to count as their<br>qualification auditor for auditor certification<br>as well as to maintain their employers COR.                                                                                         |
|------------------------------------------------------------|----------------------------------------------------------------------------------------------------|
| Student Qualification                                      | A student auditor who has just completed<br>the ESC 5 Day Certificated Health & Safety<br>Audit program and is completing their<br>practicum audit to count as their<br>qualification auditor for auditor<br>certification. |
| Team Audit Certification or Maintenance                    | A team of one or more ESC Certified<br>auditors that has been approved to<br>complete a team audit for COR Certification<br>or maintenance.                                                                                 |
| Team Audit Certification or Maintenance<br>(Multi-Company) | A team of one or more ESC Certified<br>auditors that has been approved to<br>complete a team audit for COR Certification<br>or maintenance for an employer that has<br>more than one entity but are commonly<br>owned.      |
| Verification Audit                                         | A governing body-initiated audit or CP initiated audit.                                                                                                    |

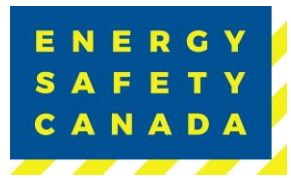

# **APPENDIX C: AUDIT CERTIFICATE TYPES**

The following table outlines the various certificate types available to both large and small employers (1.2 STEP 1 - Entering Audit Details and 2.2 STEP 1 - Entering Audit Details).

| Certificate Type | Definition                                                                                                    |
|------------------|----------------------------------------------------------------------------------------------------|
| 1 Year COR       | Less than 1 year of safety documentation available.                                                                                  |
| 1 Year SECOR     | Less than 1 year of safety documentation available.                                                                                  |
| 6 Month COR      | This is an administrative audit where the employer does not<br>have any active fields sites to audit.<br>Not eligible for BC Program |
| COR              | Large employer with 11 or more employees.                                                                                            |
| SECOR            | Small employer with 10 or less employees.                                                                                            |